ANNAMALAI

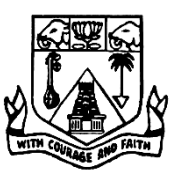

UNIVERSITY

# FACULTY OF ENGINEERING AND TECHNOLOGY

## DEPARTMENT OF COMPUTER SCIENCE AND ENGINEERING

**B.E.** [COMPUTER SCIENCE AND ENGINEERING]

VI – SEMESTER

**08EP609 : Mobile App Development Lab** 

| Name :     |  |
|------------|--|
| Reg. No. : |  |
|            |  |

ANNAMALAI

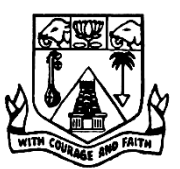

UNIVERSITY

# FACULTY OF ENGINEERING AND TECHNOLOGY

## DEPARTMENT OF COMPUTER SCIENCE AND ENGINEERING

**B.E.** [COMPUTER SCIENCE AND ENGINEERING]

VI – SEMESTER

# **08EP609 : Mobile App Development Lab**

Certified that this is a bona fide record of work done by Mr./Ms.\_\_\_\_\_

Reg. No.\_\_\_\_\_

of B.E. (Computer Science and Engineering) in the 08EP609: Mobile App Development Laboratory during the even semester of the academic year 2018 – 2019.

Staff in-charge

Internal Examiner

External Examiner

Annamalainagar Date: ... / .... / 2019.

### CONTENTS

| S. No. | Date | List of Experiments                        | Page No. | Signature |
|--------|------|--------------------------------------------|----------|-----------|
| 1.     |      | Study of Android Studio IDE                | 01       |           |
| 2.     |      | Displaying "Welcome to Android Laboratory" | 20       |           |
| 3.     |      | Designing Simple Toast                     | 25       |           |
| 4.     |      | Designing User Interface based on Layouts  | 27       |           |
| 5.     |      | Displaying different Shapes                | 31       |           |
| 6.     |      | Designing Simple Calculator Application    | 34       |           |
| 7.     |      | Navigation in Android                      | 39       |           |
| 8.     |      | Displaying the Notification                | 47       |           |
| 9.     |      | Creating an Alarm                          | 52       |           |
| 10.    |      | Designing BMI Calculator Application       | 57       |           |
| 11.    |      | Displaying images using Multithreading     | 62       |           |

Department of Computer Science and Engineering, F.E.A.T., A.U.

### Ex. No. 01. Date:

### **Study of Android Studio IDE**

### Introduction:

Android Studio is the official Integrated Development Environment (IDE) for Android app development, based on IntelliJ IDEA. On top of IntelliJ's powerful code editor and developer tools, Android Studio offers even more features that enhance the productivity when building Android apps, such as:

- A flexible Gradle-based build system
- A fast and feature-rich emulator
- A unified environment where developer can develop for all Android devices
- Instant Run to push changes to the running app without building a new APK
- Code templates and GitHub integration to help the developer to build common app features and import sample code
- Extensive testing tools and frameworks
- Lint tools to catch performance, usability, version compatibility, and other problems
- C++ and NDK support

Built-in support for Google Cloud Platform, making it easy to integrate Google Cloud Messaging and App Engine Each project in Android Studio contains one or more modules with source code files and resource files. Types of modules include:

- Android app modules
- Library modules
- Google App Engine modules
- •

By default, Android Studio displays the project files in the Android project view, as shown in figure. This view is organized by modules to provide quick access to the project's key source files.

All the build files are visible at the top level under Gradle Scripts and each app module contains the following folders:

- manifests: Contains the AndroidManifest.xml file.
- **java:** Contains the Java source code files, including JUnit test code.
- **res:** Contains all non-code resources, such as XML layouts, UI strings, and bitmap images.

The Android project structure on disk differs from this flattened representation. To see the actual file structure of the project, select Project from the Project dropdown (showing as Android).

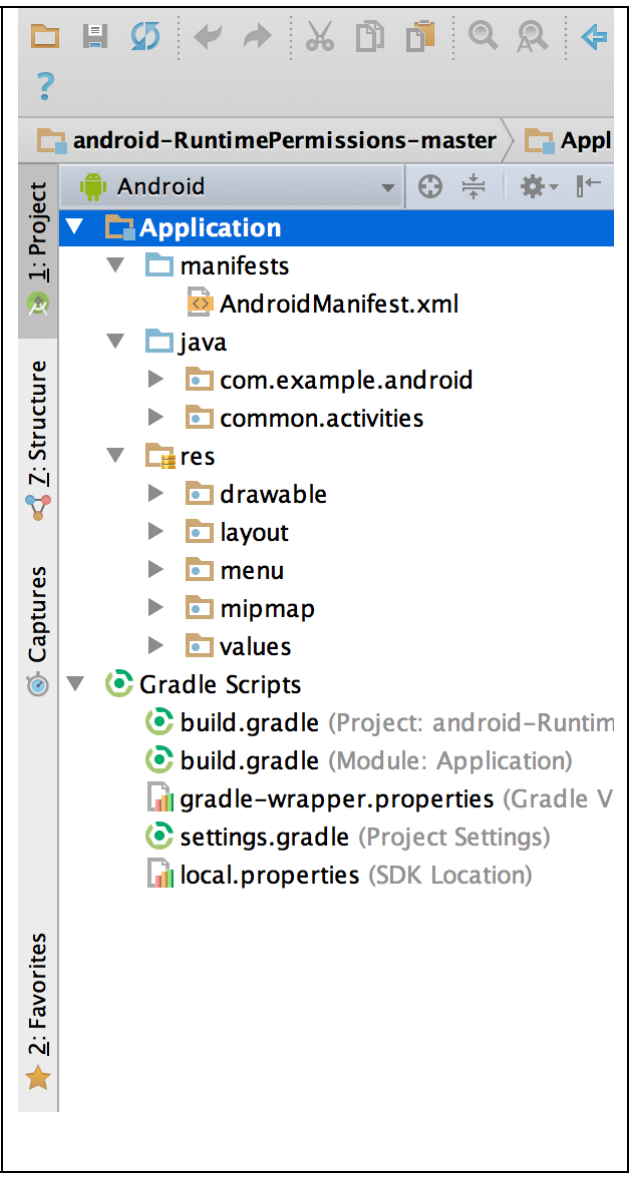

Developer can also customize the view of the project files to focus on specific aspects of the app development. For example, selecting the Problems view of any project displays links to the source files containing any recognized coding and syntax errors, such as a missing XML element closing tag in a layout file.

The project files in Problems view, showing a layout file with a problem.

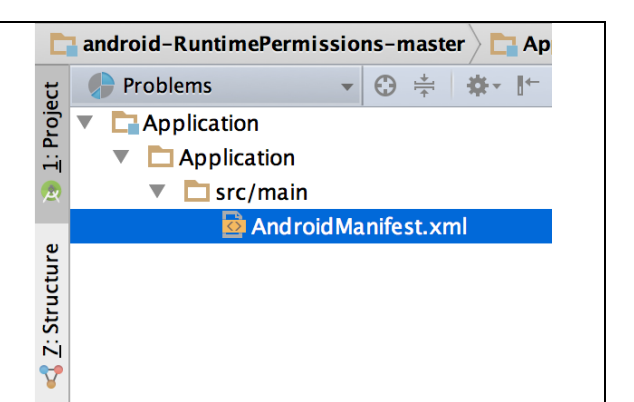

### The user interface

The Android Studio main window is made up of several logical areas identified in figure. The Android Studio main window.

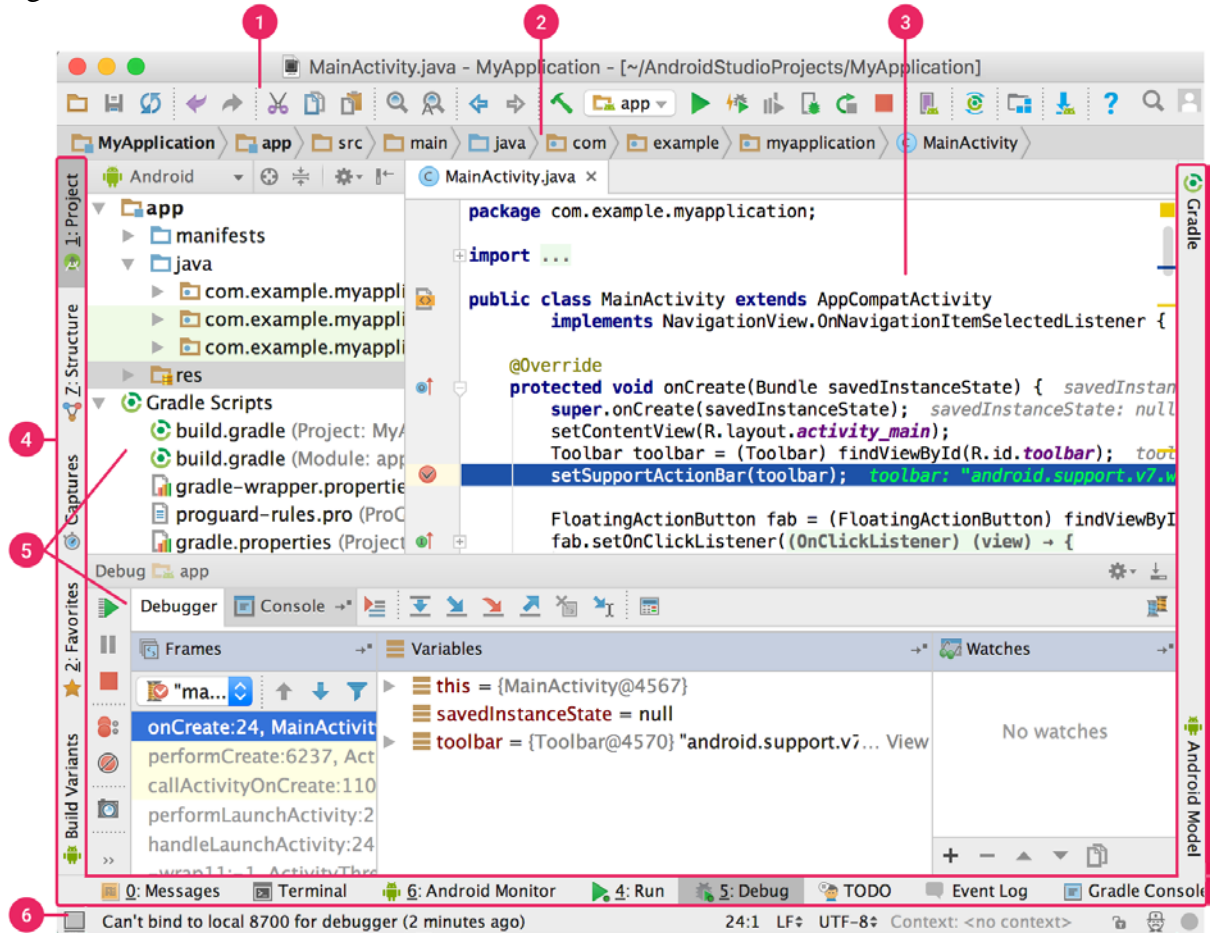

- 1. The **toolbar** used to carry out a wide range of actions, including running an app and launching Android tools.
- 2. The **navigation bar** helps to navigate through the project and open files for editing. It provides a more compact view of the structure visible in the **Project** window.
- 3. The **editor window** is where developer can create and modify code. Depending on the current file type, the editor can change. For example, when viewing a layout file, the editor displays the Layout Editor.
- 4. The **tool window bar** runs around the outside of the IDE window and contains the buttons that allows the developer to expand or collapse individual tool windows.

- 5. The **tool windows** give the access to specific tasks like project management, search, version control, and more. Developer can expand them and collapse them.
- 6. The **status bar** displays the status of the project and the IDE itself, as well as any warnings or messages.

Developer can organize the main window to give him more screen space by hiding or moving toolbars and tool windows. Developer can also use keyboard shortcuts to access most IDE features.

At any time, one can search across the source code, databases, actions, elements of the user interface, and so on, by double-pressing the Shift key, or clicking the magnifying glass in the upper right-hand corner of the Android Studio window. This can be very useful, when the developer trying to locate a particular IDE action.

#### **Tool windows**

Instead of using pre-set perspectives, Android Studio follows the developer context and automatically brings up relevant tool windows as he work. By default, the most commonly used tool windows are pinned to the tool window bar at the edges of the application window.

- To expand or collapse a tool window, click the tool's name in the tool window bar. Developer can also drag, pin, unpin, attach, and detach tool windows.
- To return to the current default tool window layout, click **Window > Restore Default** Layout or customize the default layout by clicking **Window > Store Current** Layout as Default.
- To show or hide the entire tool window bar, click the window icon in the bottom lefthand corner of the Android Studio window.
- To locate a specific tool window, hover over the window icon and select the tool window from the menu.

Developer can also use keyboard shortcuts to open tool windows. Following Table lists the shortcuts for the most common windows.

| <b>Tool window</b>    | Windows and Linux | Mac               |
|-----------------------|-------------------|-------------------|
| Project               | Alt+1             | Command+1         |
| Version Control       | Alt+9             | Command+9         |
| Run                   | Shift+F10         | Control+R         |
| Debug                 | Shift+F9          | Control+D         |
| Logcat                | Alt+6             | Command+6         |
| Return to Editor      | Esc               | Esc               |
| Hide All Tool Windows | Control+Shift+F12 | Command+Shift+F12 |

If the developer wants to hide all toolbars, tool windows, and editor tabs, click **View** > **Enter Distraction Free Mode**. This enables *Distraction Free Mode*. To exit Distraction Free Mode, click **View** > **Exit Distraction Free Mode**.

Developer can use *Speed Search* to search and filter within most tool windows in Android Studio. To use Speed Search, select the tool window and then type the search query.

#### **Code completion**

| Туре       | Description                | Windows and Linux          | Mac                 |
|------------|----------------------------|----------------------------|---------------------|
| Basic      | Displays basic             | Control+Space              | Control+Space       |
| Completion | suggestions for variables, | _                          | _                   |
|            | types, methods,            |                            |                     |
|            | expressions, and so on. If |                            |                     |
|            | you call basic completion  |                            |                     |
|            | twice in a row, you see    |                            |                     |
|            | more results, including    |                            |                     |
|            | private members and non-   |                            |                     |
|            | imported static members.   |                            |                     |
| Smart      | Displays relevant options  | <b>Control+Shift+Space</b> | Control+Shift+Space |
| Completion | based on the context.      |                            |                     |
|            | Smart completion is aware  |                            |                     |
|            | of the expected type and   |                            |                     |
|            | data flows. If you call    |                            |                     |
|            | Smart Completion twice     |                            |                     |
|            | in a row, you see more     |                            |                     |
|            | results, including chains. |                            |                     |
| Statement  | Completes the current      | Control+Shift+Enter        | Shift+Command+Enter |
| Completion | statement for you, adding  |                            |                     |
|            | missing parentheses,       |                            |                     |
|            | brackets, braces,          |                            |                     |
|            | formatting, etc.           |                            |                     |

Android Studio has three types of code completion, which can be accessed using keyboard shortcuts.

Developer can also perform quick fixes and show intention actions by pressing Alt+Enter.

### Sample code

The Code Sample Browser in Android Studio helps to find high-quality, Googleprovided Android code samples based on the currently highlighted symbol in the project. Android Studio provides a selection of code samples and templates to accelerate the app development. Browse sample code to learn how to build different components for the applications. Use templates to create new app modules, individual activities, or other specific Android project components.

### In the Browse Samples dialog

Developer can use the samples browser to select, preview, and import one or more sample apps as projects. Developer can also browse the source code through GitHub.

### 1. Select **File > New > Import Sample**.

- 2. Use the search box or the scroll bar to browse the samples.
- 3. When you find a sample that interests you, highlight it and take a look at the preview.
- 4. If you want to import it as a project, click **Next** and then **Finish**.

Browse Samples dialog with sample highlighted in the left column and previewed in the right column.

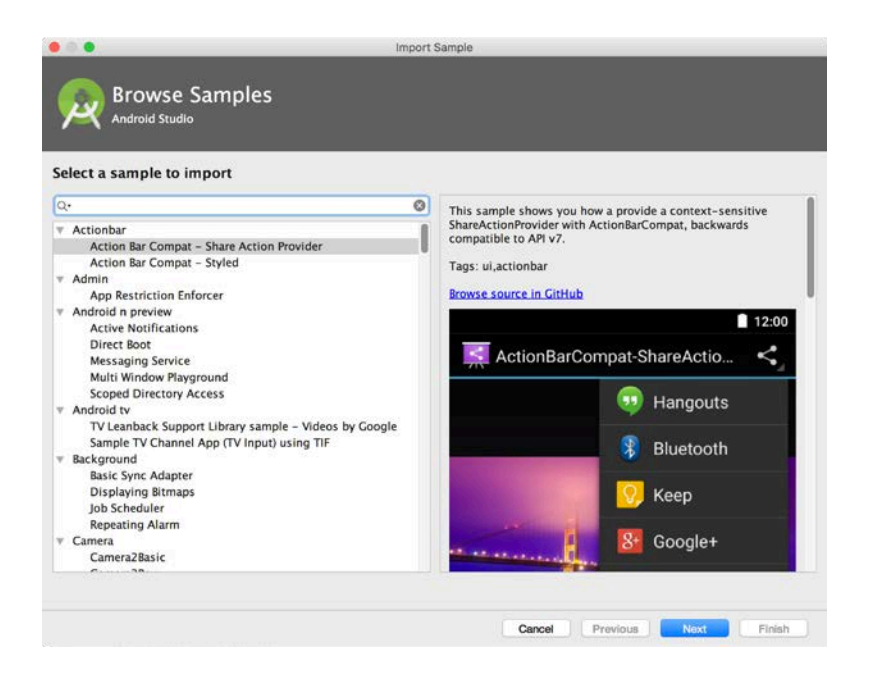

### Inline from the editor

The Code Sample Browser in Android Studio helps to find Android code samples based on the currently highlighted symbol in the project.

- 1. In the code, highlight a variable, type, or method.
- 2. Right-click to display the context menu.
- 3. From the context menu, select **Find Sample Code**. (The results of the search appear in a tool window as shown.)
- 4. In the left pane of the tool window, select a sample.

Then, scroll through the right pane to find highlighted code lines that are used in the selected sample.

The Code Sample Browser.

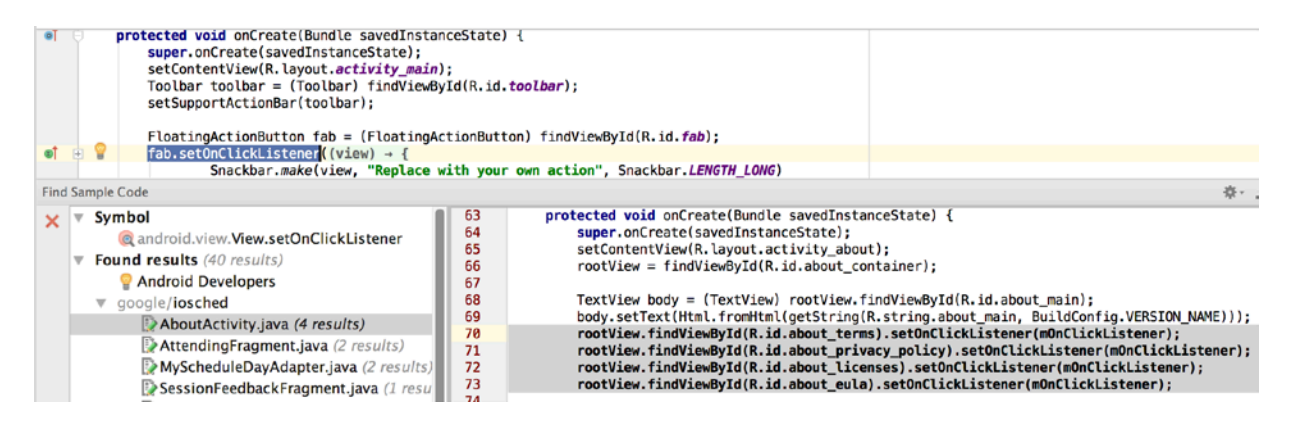

### Navigation

Here are some tips to help you move around Android Studio.

• Switch between your recently accessed files using the *Recent Files* action. Press **Control+E** to bring up the Recent Files action. By default, the last accessed file is selected. You can also access any tool window through the left column in this action.

- View the structure of the current file using the *File Structure* action. Bring up the File Structure action by pressing **Control+F12**. Using this action, you can quickly navigate to any part of your current file.
- Search for and navigate to a specific class in your project using the *Navigate to Class* action. Bring up the action by pressing **Control+N**. Navigate to Class supports sophisticated expressions, including camel humps, paths, line navigate to, middle name matching, and many more. If you call it twice in a row, it shows you the results out of the project classes.
- Navigate to a file or folder using the *Navigate to File* action. Bring up the Navigate to File action by pressing **Control+Shift+N**. To search for folders rather than files, add a / at the end of your expression.
- Navigate to a method or field by name using the *Navigate to Symbol* action. Bring up the Navigate to Symbol action by pressing **Control+Shift+Alt+N**.
- Find all the pieces of code referencing the class, method, field, parameter, or statement at the current cursor position by pressing **Alt+F7**.

### Style and formatting

During editing, Android Studio automatically applies formatting and styles as specified in the code style settings. One can customize the code style settings by programming language, including specifying conventions for tabs and indents, spaces, wrapping and braces, and blank lines. To customize the code style settings, click **File** > **Settings** > **Editor** > **Code Style**.

Although the IDE automatically applies formatting, one can also explicitly call the *Reformat Code* action by pressing **Control**+**Alt**+**L**, or auto-indent all lines by pressing **Control**+**Alt**+**I**.

#### Code before formatting.

```
public void onCreate(Bundle savedInstanceState) {
    super.onCreate(savedInstanceState);
    setContentView(R.layout.activity_main);
    mActionBar = getSupportActionBar();
    mActionBar.setDisplayHomeAsUpEnabled(true);
```

#### Code after formatting.

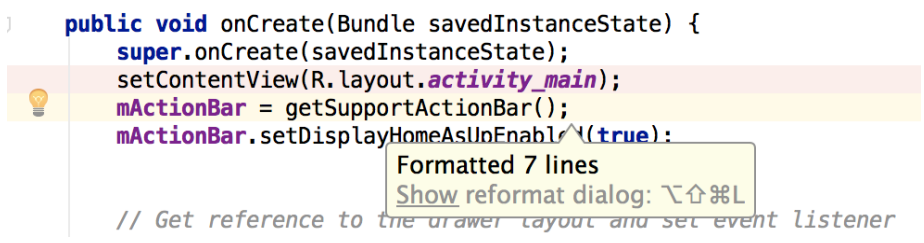

#### Version control basics

Android Studio supports a variety of version control systems (VCS's), including Git, GitHub, CVS, Mercurial, Subversion, and Google Cloud Source Repositories.

After importing the app into Android Studio, use the Android Studio VCS menu options to enable VCS support for the desired version control system, create a repository, import the new files into version control, and perform other version control operations:

- 1. From the Android Studio VCS menu, click Enable Version Control Integration.
- 2. From the drop-down menu, select a version control system to associate with the project root, and then click **OK**.

The VCS menu now displays a number of version control options based on the system selected.

#### Gradle build system

Android Studio uses Gradle as the foundation of the build system, with more Android-specific capabilities provided by the Android plugin for Gradle. This build system runs as an integrated tool from the Android Studio menu, and independently from the command line. Developer can use the features of the build system to do the following:

- Customize, configure, and extend the build process.
- Create multiple APKs for your app, with different features using the same project and modules.
- Reuse code and resources across source sets.

By employing the flexibility of Gradle, one can achieve all of this without modifying the app's core source files. Android Studio build files are named build.gradle. They are plain text files that use Groovy syntax to configure the build with elements provided by the Android plugin for Gradle. Each project has one top-level build file for the entire project and separate module-level build files for each module. When importing an existing project, Android Studio automatically generates the necessary build files.

#### **Build variants**

The build system can help to create different versions of the same application from a single project. This is useful when developer have both a free version and a paid version of the app, or if he wants to distribute multiple APKs for different device configurations on Google Play.

#### **Multiple APK support**

Multiple APK support allows to efficiently create multiple APKs based on screen density or ABI. For example, one can create separate APKs of an app for the hdpi and mdpi screen densities, while still considering them a single variant and allowing them to share test APK, javac, dx, and ProGuard settings.

#### **Resource shrinking**

Resource shrinking in Android Studio automatically removes unused resources from the packaged app and library dependencies. For example, if the application is using Google Play services to access Google Drive functionality, and are not currently using Google Sign-In, then resource shrinking can remove the various drawable assets for the SignInButton buttons.

#### **Managing dependencies**

Dependencies for the project are specified by name in the build.gradle file. Gradle takes care of finding the dependencies and making them available in the build. Developer can declare module dependencies, remote binary dependencies, and local binary dependencies in the build.gradle file. Android Studio configures projects to use the Maven Central Repository by default. This configuration is included in the top-level build file for the project.

### **Debug and profile tools**

Android Studio assists the developer in debugging and improving the performance of the code, including inline debugging and performance analysis tools. **Inline debugging** 

Use of inline debugging is to enhance the code walk-throughs in the debugger view with inline verification of references, expressions, and variable values. Inline debug information includes:

- Inline variable values
- Referring objects that reference a selected object
- Method return values
- Lambda and operator expressions
- Tooltip values

An inline variable value is shown below.

To enable inline debugging, in the **Debug** window, click **Settings** and select the checkbox for **Show Values Inline**.

#### **Performance profilers**

Android Studio provides performance profilers to more easily track the app's memory and CPU usage, find de-allocated objects, locate memory leaks, optimize graphics performance, and analyze network requests. With the app running on a device or emulator, open the **Android Profiler** tab.

#### Heap dump

When profiling memory usage in Android Studio, developer can simultaneously initiate garbage collection and dump the Java heap to a heap snapshot in an Android-specific HPROF binary format file. The HPROF viewer displays classes, instances of each class, and a reference tree to help you track memory usage and find memory leaks.

#### **Memory Profiler**

Develope can use Memory Profiler to track memory allocation and watch where objects are being allocated when he perform certain actions. Knowing these allocations enables him to optimize his app's performance and memory use by adjusting the method calls related to those actions.

#### Data file access

The Android SDK tools, such as Systrace, and logcat, generate performance and debugging data for detailed app analysis.

To view the available generated data files, open the Captures tool window. In the list of the generated files, double-click a file to view the data. Right-click any .hprof files to convert them to the standard investigate your RAM usage file format.

#### **Code inspections**

Whenever compiling the program, Android Studio automatically runs configured Lint and other IDE inspections to help the developer to easily identify and correct problems with the structural quality of the code. The Lint tool checks the Android project source files for potential bugs and optimization improvements for correctness, security, performance, usability, accessibility, and internationalization.

The results of a Lint inspection in Android Studio.

| Insp         | ectior     | n Results for Inspection Profile 'Project Default' | &- ±                                               |
|--------------|------------|----------------------------------------------------|----------------------------------------------------|
| ••           |            | DrawerNavigation (37 items)                        | Name                                               |
|              | (-)        | Android > Lint > Accessibility (1 item)            | fragment_planet.xml                                |
| ~            |            | 🔻 礕 Image without contentDescription (1 item)      | Location                                           |
| \$           | T          | 🔻 📑 app (1 item)                                   | <pre>file/app/src/main/res/layout/fragment p</pre> |
| <b>*</b>     | fî         | [Accessibility] Missing 'contentDescrip            | <u>lanet.xml – [app]</u>                           |
|              | <b>_</b>   | Android > Lint > Correctness (5 items)             | Problem synonsis                                   |
| т            | <i></i>    | Android > Lint > Internationalization > Bidirec    | [Accessibility] Missing contentDescription         |
| +            | <b>₽</b> ₽ | Android > Lint > Performance (9 items)             | attribute on image (at line <u>17</u> )            |
| $\downarrow$ |            | Android > Lint > Security (1 item)                 |                                                    |
|              |            | Android > Lint > Usability (1 item)                | Sunnress                                           |
|              | 1          | Android > Lint > Usability > Icons (9 items)       | 24441 232                                          |
| ?            |            | Declaration redundancy (7 items)                   | Suppress with @SuppressLint (Java) or              |
|              |            |                                                    | toolstignore (YML)                                 |

In addition to Lint checks, Android Studio also performs IntelliJ code inspections and validates annotations to streamline the coding workflow.

### **Annotations in Android Studio**

Android Studio supports annotations for variables, parameters, and return values to help in catching bugs, such as null pointer exceptions and resource type conflicts. The Android SDK Manager packages the Support-Annotations library in the Android Support Repository for use with Android Studio. Android Studio validates the configured annotations during code inspection.

### Log messages

When developer build and run the app with Android Studio, he can view adb output and device log messages in the **Logcat** window.

### **Performance profiling**

Developer can profile the app's CPU, memory, and network performance, by opening the Android Profiler, by clicking **View > Tool Windows > Android Profiler**.

### **Installing Android Studio**

Setting up Android Studio takes just a few clicks.

### Windows

To install Android Studio on Windows, proceed as follows:

- If downloaded an .exe file (recommended), double-click to launch it. If downloaded a .zip file, unpack the ZIP, copy the **android-studio** folder into the **Program Files** folder, and then open the **android-studio** > **bin** folder and launch studio64.exe (for 64-bit machines) or studio.exe (for 32-bit machines).
- 2. Follow the setup wizard in Android Studio and install any SDK packages that it recommends.

### **Configure Android Studio**

Android Studio provides wizards and templates that verify the system requirements, such as the Java Development Kit (JDK) and available RAM, and configure default settings, such as optimized default Android Virtual Device (AVD) emulation and updated system images.

Android Studio provides access to two configuration files through the **Help** menu:

• studio.vmoptions: Customize options for Studio's Java Virtual Machine (JVM), such as heap size and cache size.

• idea.properties: Customize Android Studio properties, such as the plugins folder path or maximum supported file size.

#### Create and manage virtual devices

An Android Virtual Device (AVD) is a configuration that defines the characteristics of an Android phone, tablet, Wear OS, or Android TV device that developer wants to simulate in the Android Emulator. The AVD Manager is an interface can be launched from Android Studio that helps to create and manage AVDs.

To open the AVD Manager, do one of the following:

- Select Tools > AVD Manager.
- Click **AVD Manager** lin the toolbar.

|      | Android Vir                       | tual Dev   | vice Manager |     |             |         |              |           |   |
|------|-----------------------------------|------------|--------------|-----|-------------|---------|--------------|-----------|---|
| ×    | Your Virtual De<br>Android Studio | vices      |              |     |             |         |              |           |   |
| Туре | Name                              | Play Store | Resolution   | API | Target      | CPU/ABI | Size on Disk | Actions 👻 |   |
| Co   | 10.1 WXGA (Tablet) API            |            | 800 × 12     | 23  | Android 6.0 | x86     | 2 GB         | Þ /       |   |
| ٥    | Android Wear Square A             | ⊳          | 280 × 2      | 26  | Android 8.0 | x86     | 650          | Þ /       |   |
| Co   | Nexus 5X API 26                   | ⊳          | 1080 × 1     | 26  | Android 8.0 | x86     | 1 GB         | ▶ /       |   |
|      |                                   |            |              |     |             |         |              |           |   |
|      | + Create Virtual Device           |            |              |     |             |         |              |           | Ø |

#### **About AVDs**

An AVD contains a hardware profile, system image, storage area, skin, and other properties. It is recommended to create an AVD for each system image that an app could potentially support based on the <uses-sdk> setting in the manifest.

#### Hardware profile

The hardware profile defines the characteristics of a device as shipped from the factory. The AVD Manager comes preloaded with certain hardware profiles, such as Pixel devices, and can define or customize the hardware profiles as needed.

Notice that only some hardware profiles are indicated to include **Play Store**. This indicates that these profiles are fully CTS compliant and may use system images that include the Play Store app.

#### System images

A system image labeled with **Google APIs** includes access to Google Play services. A system image labeled with the Google Play logo in the **Play Store** column includes the Google Play Store app *and* access to Google Play services, including a **Google Play** tab in the **Extended controls** dialog that provides a convenient button for updating Google Play services on the device.

To ensure app security and a consistent experience with physical devices, system images with the Google Play Store included are signed with a release key, which means that you cannot get elevated privileges (root) with these images. If developer require elevated privileges (root) to aid with the app troubleshooting, use the Android Open Source Project (AOSP) system images that do not include Google apps or services.

#### Storage area

The AVD has a dedicated storage area on the development machine. It stores the device user data, such as installed apps and settings, as well as an emulated SD card. If needed, use the AVD Manager to wipe user data, so the device has the same data as if it were new.

#### Skin

An emulator skin specifies the appearance of a device. The AVD Manager provides some predefined skins. Developer can also define his own or use skins provided by third parties.

### AVD and app features

Be sure the AVD definition includes the device features of the app depend on. Hardware Profile Properties and AVD Properties for lists of features can be defined in the AVDs.

#### Create an AVD

To launch an app into an emulator, instead run the app from Android Studio and then in the **Select Deployment Target** dialog that appears, click **Create New Virtual Device**.

To create a new AVD:

1. Open the AVD Manager by clicking **Tools > AVD Manager**.

|      |                         |            | Android Vi | rtual De | vice Manager | _       |              |              |  |
|------|-------------------------|------------|------------|----------|--------------|---------|--------------|--------------|--|
|      | Your Virtual De         | vices      |            |          |              |         |              |              |  |
| Туре | Name                    | Play Store | Resolution | API      | Target       | CPU/ABI | Size on Disk | Actions 🕶    |  |
| Co   | 10.1 WXGA (Tablet) API  |            | 800 × 12   | 23       | Android 6.0  | x86     | 2 GB         | ▶ / ◄        |  |
| ٥    | Android Wear Square A   | ⊳          | 280 × 2    | 26       | Android 8.0  | x86     | 650          | ► / <b>-</b> |  |
| Co   | Nexus 5X API 26         | ⊳          | 1080 × 1   | 26       | Android 8.0  | ×86     | 1 GB         | <b>P</b> / * |  |
|      |                         |            |            |          |              |         |              |              |  |
|      |                         |            |            |          |              |         |              |              |  |
| ?    | + Create Virtual Device |            |            |          |              |         |              | Ø            |  |

2. Click **Create Virtual Device**, at the bottom of the AVD Manager dialog. The **Select Hardware** page appears.

Notice that only some hardware profiles are indicated to include **Play Store**. This indicates that these profiles are fully CTS compliant and may use system images that include the Play Store app.

|            | elect Hardware<br>droid Studio   |            | Virtu        | ual Device Conf | iguration        |                 |                                               |
|------------|----------------------------------|------------|--------------|-----------------|------------------|-----------------|-----------------------------------------------|
| Choose a d | evice definition<br>Q+<br>Name + | Play Store | Size         | Resolution      | Density          | C) Nexus 5X     |                                               |
| TV<br>Wear | Pixel XL<br>Pixel                |            | 5.5"<br>5.0" | 1440x2          | 560dpi<br>xxhdpi | 1060px          |                                               |
| Phone      | Nexus S                          |            |              | 480x800         | hdpi             |                 | Size: large<br>Ratio: long<br>Depsity: 420dol |
| Tablet     |                                  |            | 3.7"         | 480x800         | hdpi             |                 | Central Contral                               |
|            | Nexus 6P                         |            | 5.7"         | 1440x2          | 560dpi           | 5.2° 1920px     |                                               |
|            | Nexus 6                          |            | 5.96"        | 1440x2          | 580dpi           |                 |                                               |
|            | Nexus 5X                         |            | 5.2*         | 1080x1          | 420dpi           |                 |                                               |
|            | Nexus 5                          | ⊳          | 4.95"        | 1080x1          | xxhdpi           |                 |                                               |
|            |                                  |            | 4.7"         | 768×1280        | xhdpi            |                 |                                               |
|            |                                  |            |              |                 |                  |                 |                                               |
|            |                                  |            |              |                 |                  | Cancel Previous | Next                                          |

3. Select a hardware profile, and then click **Next**.

If you don't see the hardware profile you want, you can create or import a hardware profile.

The System Image page appears.

|                        | 010          |     | Virtual Device Configuration |                                                                       |                                                                                                    |
|------------------------|--------------|-----|------------------------------|-----------------------------------------------------------------------|----------------------------------------------------------------------------------------------------|
| System Ima             | ge           |     |                              |                                                                       |                                                                                                    |
| Select a system image  |              |     |                              |                                                                       |                                                                                                    |
| Recommended x86 Images | Other Images |     |                              | 0                                                                     |                                                                                                    |
| Release Name           | APi Level 🔻  | ABI | Target                       |                                                                       |                                                                                                    |
|                        |              |     | Android 8.0 (Google Play)    |                                                                       | - 18 A                                                                                                    |
| Nougat                 |              | x86 | Androld 7.0 (Google Play)    | We recommend thes<br>this device is compating<br>Questions on API lev | API Level<br>26<br>Android<br>8.0<br>Google Inc.<br>System Image<br>x86<br>a Google Play images because<br>ble with Google Play.<br>al? |
|                        |              |     |                              | See the <u>API level dist</u>                                         | ribution chart                                                                                                    |
| ?                      |              |     |                              | Cancel Pre                                                            | vious Next Finish                                                                                                    |

4. Select the system image for a particular API level, and then click Next.

The **Recommended** tab lists recommended system images. The other tabs include a more complete list. The right pane describes the selected system image. x86 images run the fastest in the emulator.

If you see **Download** next to the system image, you need to click it to download the system image. You must be connected to the internet to download it.

The API level of the target device is important, because your app won't be able to run on a system image with an API level that's less than that required by your app, as specified in the <u>minSdkVersion</u> attribute of the app manifest file. For more information about the relationship between system API level and minSdkVersion, see Versioning Your Apps.

If your app declares a <u><uses-library></u> element in the manifest file, the app requires a system image in which that external library is present. If you want to run

your app on an emulator, create an AVD that includes the required library. To do so, you might need to use an add-on component for the AVD platform; for example, the Google APIs add-on contains the Google Maps library.

The Verify Configuration page appears.

|                                    | Vir                      | tual Device Configuration | on                    |          |  |        |
|------------------------------------|--------------------------|---------------------------|-----------------------|----------|--|--------|
|                                    | bid Virtual Device (AVD) |                           |                       |          |  |        |
| Verify Configura                   | ation                    |                           |                       |          |  |        |
| AVD Name Nexus                     | 5X API 26 2              |                           | AVD Name              |          |  |        |
| Nexus 5X                           | 5.2 1080x1920 xxhdpi     |                           | The name of this AVD. |          |  |        |
| 🍋 o                                | Android 8.0 x86          |                           |                       |          |  |        |
| Startup orientation                | Portrait Landscape       |                           |                       |          |  |        |
| Emulated<br>Performance            | Graphics: Automatic      |                           |                       |          |  |        |
| Device Frame 🚿 Enable Device Frame |                          |                           |                       |          |  |        |
| Show Advanced Se                   | attings                  |                           |                       |          |  |        |
| (?)                                |                          |                           |                       | Previous |  | Finish |

5. Change AVD properties as needed, and then click Finish.

Click Show Advanced Settings to show more settings, such as the skin.

The new AVD appears in the Your Virtual Devices page or the Select Deployment Target dialog.

To create an AVD starting with a copy:

1. From the **Your Virtual Devices** page of the AVD Manager, right-click an AVD and select **Duplicate**.

Or click Menu **•** and select **Duplicate**.

The Verify Configuration page appears.

- 2. Click **Change** or **Previous** if you need to make changes on the **System Image** and **Select Hardware** pages.
- 3. Make your changes, and then click **Finish**. The AVD appears in the **Your Virtual Devices** page.

### Create a hardware profile

The AVD Manager provides predefined hardware profiles for common devices so you can easily add them to your AVD definitions. If you need to define a different device, you can create a new hardware profile. You can define a new hardware profile from the beginning, or copy a hardware profile as a start. The preloaded hardware profiles aren't editable.

To create a new hardware profile from the beginning:

- 1. In the **Select Hardware** page, click **New Hardware Profile**.
- 2. In the **Configure Hardware Profile** page, change the hardware profile properties as needed.
- 3. Click **Finish**.

Your new hardware profile appears in the **Select Hardware** page. You can optionally create an AVD that uses the hardware profile by clicking **Next**. Or, click **Cancel** to return to the **Your Virtual Devices** page or **Select Deployment Target** dialog.

To create a hardware profile starting with a copy:

- 1. In the **Select Hardware** page, select a hardware profile and click **Clone Device**. Or right-click a hardware profile and select **Clone**.
- 2. In the **Configure Hardware Profile** page, change the hardware profile properties as needed.
- 3. Click Finish.

Your new hardware profile appears in the **Select Hardware** page. You can optionally create an AVD that uses the hardware profile by clicking **Next**. Or, click **Cancel** to return to the **Your Virtual Devices** page or **Select Deployment Target** dialog.

### **Edit existing AVDs**

From the **Your Virtual Devices** page, you can perform the following operations on an existing AVD:

- To edit an AVD, click Edit this AVD and make your changes.
- To delete an AVD, right-click an AVD and select **Delete**. Or click Menu ▼ and select **Delete**.
- To show the associated AVD .ini and .img files on disk, right-click an AVD and select **Show on Disk**. Or click Menu **v** and select **Show on Disk**.
- To view AVD configuration details that you can include in any bug reports to the Android Studio team, right-click an AVD and select View Details. Or click Menu

   and select View Details.

### Edit existing hardware profiles

From the **Select Hardware** page, you can perform the following operations on an existing hardware profile:

- To edit a hardware profile, select it and click **Edit Device**. Or right-click a hardware profile and select **Edit**. Next, make your changes.
- To delete a hardware profile, right-click it and select **Delete**.

You can't edit or delete the predefined hardware profiles.

### Run and stop an emulator, and clear data

From the **Your Virtual Devices** page, you can perform the following operations on an emulator:

- To run an emulator that uses an AVD, double-click the AVD. Or click Launch
- To stop a running emulator, right-click an AVD and select **Stop**. Or click Menu ▼ and select **Stop**.
- To clear the data for an emulator, and return it to the same state as when it was first defined, right-click an AVD and select **Wipe Data**. Or click Menu ▼ and select **Wipe Data**.

### Import and export hardware profiles

From the **Select Hardware** page, you can import and export hardware profiles:

- To import a hardware profile, click **Import Hardware Profiles** and select the XML file containing the definition on your computer.
- To export a hardware profile, right-click it and select **Export**. Specify the location where you want to store the XML file containing the definition.

### Hardware profile properties

You can specify the following properties of hardware profiles in the **Configure Hardware Profile** page. AVD configuration properties override hardware profile properties, and emulator properties that you set while the emulator is running override them both. The predefined hardware profiles included with the AVD Manager aren't editable. However, you can copy them and edit the copies.

| Hardware Profile        | Description                                                                                     |
|-------------------------|-------------------------------------------------------------------------------------------------|
| Property                |                                                                                                 |
| Device Name             | Name of the hardware profile. The name can contain uppercase or                                 |
|                         | lowercase letters, numbers from 0 to 9, periods (.), underscores                                |
|                         | (_), parentheses ( () ), and spaces. The name of the file storing the                           |
|                         | hardware profile is derived from the hardware profile name.                                     |
| Device Type             | Select one of the following:                                                                    |
|                         | • Phone/Tablet                                                                                  |
|                         | • Wear OS                                                                                       |
| <u> </u>                | Android IV                                                                                      |
| Screen Size             | The physical size of the screen, in inches, measured at the                                     |
|                         | diagonal. If the size is larger than your computer screen, it's                                 |
| Samaan Desclution       | Type a width and height in givels to specify the total number of                                |
| Scieen Resolution       | rype a width and height in pixels to specify the total number of pixels on the simulated screen |
| Round                   | Select this option if the device has a round screen, such as some                               |
| Round                   | Wear OS devices                                                                                 |
| Memory: RAM             | Type a RAM size for the device and select the units, one of B                                   |
|                         | (byte), KB (kilobyte), MB (megabyte), GB (gigabyte), or TB                                      |
|                         | (terabyte).                                                                                     |
| Input: Has Hardware     | Select this option if your device has hardware navigation buttons.                              |
| Buttons                 | Deselect it if these buttons are implemented in software only. If                               |
| (Back/Home/Menu)        | you select this option, the buttons won't appear on the screen.                                 |
|                         | You can use the emulator side panel to "press" the buttons, in                                  |
|                         | either case.                                                                                    |
| Input: Has Hardware     | Select this option if your device has a hardware keyboard.                                      |
| Keyboard                | Deselect it if it doesn't. If you select this option, a keyboard won't                          |
|                         | appear on the screen. You can use your computer keyboard to                                     |
| Needing Ctarle          | send keystrokes to the emulator, in either case.                                                |
| Navigation Style        | Select one of the following:                                                                    |
|                         | • None - No hardware controls. Navigation is through the                                        |
|                         | <ul> <li>D-pad - Directional Pad support</li> </ul>                                             |
|                         | Trackball                                                                                       |
|                         | • Wheel                                                                                         |
|                         | These options are for actual hardware controls on the device itself.                            |
|                         | However, the events sent to the device by an external controller                                |
|                         | are the same.                                                                                   |
| Supported Device States | Select one or both options:                                                                     |
|                         | • Portrait - Oriented taller than wide.                                                         |
|                         | • Landscape - Oriented wider than tall.                                                         |
|                         | If you select both, you can switch between orientations in the                                  |

|                        | emulator. You must select at least one option to continue.             |
|------------------------|------------------------------------------------------------------------|
| Cameras                | To enable the camera, select one or both options:                      |
|                        | • Back-Facing Camera - The lens faces away from the user.              |
|                        | • Front-Facing Camera - The lens faces toward the user.                |
|                        | Later, you can use a webcam or a photo provided by the emulator        |
|                        | to simulate taking a photo with the camera.                            |
| Sensors: Accelerometer | Select if the device has hardware that helps the device determine      |
|                        | its orientation.                                                       |
| Sensors: Gyroscope     | Select if the device has hardware that detects rotation or twist. In   |
|                        | combination with an accelerometer, it can provide smoother             |
|                        | orientation detection and support a six-axis orientation system.       |
| Sensors: GPS           | Select if the device has hardware that supports the Global             |
|                        | Positioning System (GPS) satellite-based navigation system.            |
| Sensors: Proximity     | Select if the device has hardware that detects if the device is close  |
| Sensor                 | to your face during a phone call to disable input from the screen.     |
| Default Skin           | Select a skin that controls what the device looks like when            |
|                        | displayed in the emulator. Remember that specifying a screen size      |
|                        | that's too big for the resolution can mean that the screen is cut off, |
|                        | so you can't see the whole screen. See Create an emulator skin for     |
|                        | more information.                                                      |

### **AVD** properties

You can specify the following properties for AVD configurations in the Verify Configuration page. The AVD configuration specifies the interaction between the development computer and the emulator, as well as properties you want to override in the hardware profile.

AVD configuration properties override hardware profile properties. Emulator properties that you set while the emulator is running override them both.

| AVD Property        | Description                                                                |
|---------------------|----------------------------------------------------------------------------|
| AVD Name            | Name of the AVD. The name can contain uppercase or lowercase               |
|                     | letters, numbers from 0 to 9, periods (.), underscores (_), parentheses (  |
|                     | () ), dashes (-), and spaces. The name of the file storing the AVD         |
|                     | configuration is derived from the AVD name.                                |
| AVD ID              | The AVD filename is derived from the ID, and you can use the ID to         |
| (Advanced)          | refer to the AVD from the command line.                                    |
| Hardware Profile    | Click Change to select a different hardware profile in the Select          |
|                     | Hardware page.                                                             |
| System Image        | Click Change to select a different system image in the System Image        |
|                     | page. An active internet connection is required to download a new          |
|                     | image.                                                                     |
| Startup Orientation | Select one option for the initial emulator orientation:                    |
|                     | • Portrait - Oriented taller than wide.                                    |
|                     | • Landscape - Oriented wider than tall.                                    |
|                     | An option is enabled only if it's selected in the hardware profile. When   |
|                     | running the AVD in the emulator, you can change the orientation if         |
|                     | both portrait and landscape are supported in the hardware profile.         |
| Camera              | To enable a camera, select one or both options:                            |
| (Advanced)          | • Front - The lens faces away from the user.                               |
|                     | • Back - The lens faces toward the user.                                   |
|                     | The <b>Emulated</b> setting produces a software-generated image, while the |

|                    | Webcam setting uses your development computer webcam to take a               |
|--------------------|------------------------------------------------------------------------------|
|                    | picture.                                                                     |
|                    | This option is available only if it's selected in the hardware profile; it's |
|                    | not available for Wear OS and Android TV.                                    |
| Network: Speed     | Select a network protocol to determine the speed of data transfer:           |
| (Advanced)         | GSM - Global System for Mobile Communications                                |
|                    | <ul> <li>HSCSD - High-Speed Circuit-Switched Data</li> </ul>                 |
|                    | GPRS - Generic Packet Radio Service                                          |
|                    | EDGE - Enhanced Data rates for GSM Evolution                                 |
|                    | UMTS - Universal Mobile Telecommunications System                            |
|                    | <ul> <li>HSDPA - High-Speed Downlink Packet Access</li> </ul>                |
|                    | LTE - Long-Term Evolution                                                    |
|                    | • Full (default) - Transfer data as quickly as your computer                 |
|                    | allows.                                                                      |
| Network: Latency   | Select a network protocol to set how much time (delay) it takes for the      |
| (Advanced)         | protocol to transfer a data packet from one point to another point.          |
| Emulated           | Select how graphics are rendered in the emulator:                            |
| Performance:       | • Hardware - Use your computer graphics card for faster                      |
| Graphics           | rendering.                                                                   |
|                    | • Software - Emulate the graphics in software, which is useful if            |
|                    | you're having a problem with rendering in your graphics card.                |
|                    | • Automatic - Let the emulator decide the best option based on               |
|                    | your graphics card.                                                          |
| Emulated           | • Cold boot - Start the device each time by powering up from the             |
| Performance: Boot  | device-off state.                                                            |
| option (Advanced)  | • Quick boot - Start the device by loading the device state from a           |
|                    | saved snapshot. For details, see Run the emulator with Quick                 |
|                    | Boot.                                                                        |
| Emulated           | Select the number of processor cores on your computer that you'd like        |
| Performance:       | to use for the emulator. Using more processor cores speeds up the            |
| Multi-Core CPU     | emulator.                                                                    |
| (Advanced)         | The amount of DAM on the device. This value is get by the herdware           |
| Storeggy DAM       | manufacturer but you can every ide it if needed such as for factor           |
| Storage: KAM       | manufacturer, but you can overfide it, it needed, such as for faster         |
|                    | computer Type a PAM size and select the units, one of P (bute) KP            |
|                    | (bilobyte) MR (magabyte) CR (gigabyte) or TR (tarabyte)                      |
| Momory and         | The VM been size. This value is set by the bardware manufacturer, but        |
| Storage: VM Hear   | you can override it if needed. Type a heap size and select the units one     |
| Storage. Vivi Heap | of B (byte) KB (kilobyte) MB (megabyte) GB (gigabyte) or TB                  |
|                    | (terabyte), For more information on Android VMs see Memory                   |
|                    | Management for Different Virtual Machines                                    |
| Memory and         | The amount of nonremovable memory space available on the device              |
| Storage: Internal  | This value is set by the hardware manufacturer, but you can override it      |
| Storage            | if needed Type a size and select the units one of R (byte) KR                |
| Storage            | (kilobyte), MB (megabyte), GB (gigabyte) or TB (terabyte)                    |
| Memory and         | The amount of removable memory space available to store data on the          |
| Storage: SD Card   | device. To use a virtual SD card managed by Android Studio select            |
| - conget SD Curd   | <b>Studio-managed</b> , type a size, and select the units one of B (byte) KB |
|                    | (kilobyte), MB (megabyte), GB (gigabyte), or TB (terabyte). A                |

|            |        | minimum of 100 MB is recommended to use the camera. To manage                  |
|------------|--------|--------------------------------------------------------------------------------|
|            |        | the space in a file, select <b>External file</b> and click to specify the file |
|            |        | and location. For more information, see mksdcard and AVD data                  |
|            |        | directory.                                                                     |
| Device     | Frame: | Select to enable a frame around the emulator window that mimics the            |
| Enable     | Device | look of a real device.                                                         |
| Frame      |        |                                                                                |
| Custom     | Skin   | Select a skin that controls what the device looks like when displayed in       |
| Definition |        | the emulator. Remember that specifying a screen size that's too big for        |
| (Advanced) | )      | the skin can mean that the screen is cut off, so you can't see the whole       |
|            |        | screen. See Create an emulator skin for more information.                      |
| Keyboard:  | Enable | Select this option if you want to use your hardware keyboard to interact       |
| Keyboard   | Input  | with the emulator. It's disabled for Wear OS and Android TV.                   |
| (Advanced) |        |                                                                                |

### Create an emulator skin

An Android emulator skin is a collection of files that define the visual and control elements of an emulator display. If the skin definitions available in the AVD settings don't meet your requirements, you can create your own custom skin definition, and then apply it to your AVD.

Each emulator skin contains:

- A hardware.ini file
- Layout files for supported orientations (landscape, portrait) and physical configuration
- Image files for display elements, such as background, keys and buttons

To create and use a custom skin:

- 1. Create a new directory where you will save your skin configuration files.
- 2. Define the visual appearance of the skin in a text file named layout. This file defines many characteristics of the skin, such as the size and image assets for specific buttons. For example:

```
parts {
  device {
    display {
       width 320
       height 480
            0
       Х
            0
       У
     }
  }
portrait {
  background {
    image background_port.png
  }
  buttons {
    power {
       image button_vertical.png
       x 1229
```

y 616

} } } ...

}

- 3. Add the bitmap files of the device images in the same directory.
- 4. Specify additional hardware-specific device configurations in a hardware.ini file for the device settings, such as hw.keyboard and hw.lcd.density.
- 5. Archive the files in the skin folder and select the archive file as a custom skin.

### System requirements for installing Android Studio

### Windows

- <u>Microsoft® Windows® 7</u>/8/10 (32- or 64-bit)
- <u>3 GB RAM minimum</u>, 8 GB RAM recommended; <u>plus 1 GB for the Android</u> <u>Emulator</u>
- 2 GB of available disk space minimum, 4 GB Recommended (500 MB for IDE + 1.5 GB for Android SDK and emulator system image)
- 1280 x 800 minimum screen resolution

### **Requirements and recommendations for installing the emulator**

To install the Android Emulator, select the Android Emulator component in the SDK Tools tab of the SDK Manager.

The Android Emulator has additional requirements beyond the basic system requirements for Android Studio:

- SDK Tools 26.1.1 or higher
- <u>64-bit processor</u>
- Windows: CPU with UG (unrestricted guest) support
- HAXM 6.2.1 or later (HAXM 7.2.0 or later recommended)

The use of hardware acceleration has additional requirements on Windows and Linux:

- <u>Intel processor on Windows or Linux: Intel processor with support for Intel VT-</u> <u>x, Intel EM64T (Intel 64), and Execute Disable (XD) Bit functionality</u>
- AMD processor on Linux: AMD processor with support for AMD Virtualization (AMD-V) and Supplemental Streaming SIMD Extensions 3 (SSSE3)
- AMD processor on Windows: Android Studio 3.2 or higher and Windows 10 April 2018 release or higher for Windows Hypervisor Platform (WHPX) functionality

In addition, Virtual Technology must be enabled in BIOS Setup to Load the Emulator.

To work with Android 8.1 (API level 27) and higher system images, an attached webcam must have the capability to capture 720p frames.

### Ex. No. 02. Date:

### Displaying "Welcome to Android Laboratory"

Aim:

To develop a Simple Android Application that displays a text.

### **Procedure:**

#### Creating a New project:

• Open Android Studio and then click on File -> New -> New project.

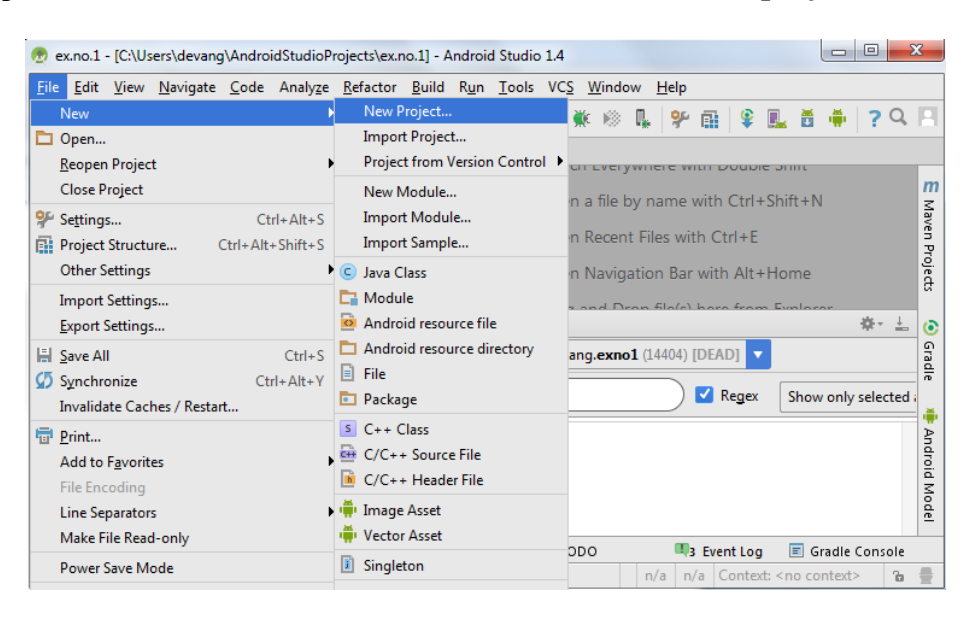

• Then type the Application name as "Hello", change the project location and click Next.

| 🛎 Create New | / Project                      | ×      |
|--------------|--------------------------------|--------|
| R            | Create Android Project         |        |
|              | Application name               |        |
|              | Hello                          |        |
|              | <u>C</u> ompany domain         |        |
|              | cse.example.com                | ]      |
|              | Project location               |        |
|              | E:\AndroidStudioProjects\Hello | ]      |
|              | Package name                   |        |
|              | com.example.cse.hello          |        |
|              | Include C++ support            | -      |
|              | Include Kotlin support         |        |
|              |                                |        |
|              |                                |        |
|              |                                |        |
|              | Previous Next Cancel           | Finish |

• Then select the **Minimum SDK** as shown below and click **Next**.

| 🖲 Create New Project                                                                                                    |                                                                                                    | . Real        |
|----------------------------------------------------------------------------------------------------|----------------------------------------------------------------------------------------------------|---------------|
| Representation of the second second s |                                                                                                    |               |
| Select the form factors your app will run o                                                                                                    | on                                                                                                    |               |
| Different platforms may require separate SDKs                                                                                                    |                                                                                                    |               |
|                                                                                                    |                                                                                                    |               |
| Phone and Tablet                                                                                                    |                                                                                                    |               |
| Menimum SDK                                                                                                    | AP115: Android 4.0.3 (beCreamSandwich)                                                                                                    |               |
|                                                                                                    | Lower APE levels target more devices, but have fewer features evaluable. By targeting API15<br>and later, your app will run on approximately 94.0% of the devices that are active on the<br>Google PUM Stere.<br>Help me chaoge |               |
| U Wear                                                                                                    |                                                                                                    |               |
| Mustream SDK                                                                                                    | API 21: Android 5.0 (Letilgrap)                                                                                                    |               |
| □ TV                                                                                                    |                                                                                                    |               |
| Minimum SDK                                                                                                    | API21: Android 5.0 (Lalipup)                                                                                                    |               |
| C Android Auto                                                                                                    |                                                                                                    |               |
| Giary (Net Installed).                                                                                                    | Download                                                                                                    |               |
| Minimum SDE                                                                                                    |                                                                                                    |               |
|                                                                                                    |                                                                                                    |               |
|                                                                                                    |                                                                                                    |               |
|                                                                                                    |                                                                                                    |               |
|                                                                                                    | Erevious                                                                                                    | Cancel Firsts |

Then select the Empty Activity and click Next.

|                 | € E               | +             | <b>N</b>          | -                         |
|-----------------|-------------------|---------------|-------------------|---------------------------|
| Add No Activity | 0<br>Bank Articly | Feith Actualy | Fullyment Articly | Consta Addets Ada Articit |
|                 | + 1               |               | •                 | — 🤪                       |
| -27             |                   |               | : •               |                           |

• Finally click Finish.

| 🕐 Create New Project     |                      | - ×                        |
|--------------------------|----------------------|----------------------------|
| Q Customize the Activity |                      |                            |
| Casitas e new e          | ngity activity       |                            |
| Activity Name            | Mainlutivity         | ]                          |
| Layout Name              | Cenerate Layout File |                            |
|                          |                      |                            |
| Empty Activity           |                      |                            |
|                          |                      |                            |
|                          |                      |                            |
|                          |                      | Brevious News Cancel Escan |

- It will take some time to build and load the project.
- After completion it will look as given below.

| 🖷 exite 1 - K.Y. Sam/devergl Android Studio Population 21 - Android Studio 14                                                                                                    |                                                                                                    | Dia Contraction                                                                                                    |
|----------------------------------------------------------------------------------------------------|----------------------------------------------------------------------------------------------------|----------------------------------------------------------------------------------------------------|
| Ein Dit Hen Berigete Code Analyza Betector Balld Run Tools VC3 1                                                                                                    | Andre 194                                                                                                    | 0.0                                                                                                    |
| DED ** ADD GR + + N *******                                                                                                    | CRANK CRANK                                                                                                    | .4.1                                                                                                    |
| © exert                                                                                                    | No films are open<br>+ Jaam Department factor for<br>Course at the course are considered                                                 | E towe most " total                                                                                                    |
| And the definition of the definition of the defi | <ul> <li>Open Researching with Clink E.</li> <li>Open Researching and Diright Researching and Diright Researching Explanation</li> </ul> | * Avanual verse                                                                                                    |
| E termine H & Macage: 4 & Andread Monitor 12 1000                                                                                                    |                                                                                                    | R Sweet Lag R Grade Canade                                                                                                    |
| THE READ ROUTE TRANSPORT OF TAXABLE TO PROVIDE AND ADDRESS.                                                                                                    |                                                                                                    | and a second second sec |

### **Designing layout for the Android Application:**

- Click on app -> res -> layout -> activity\_main.xml.
- Under design tab click the default text at the centre and select the text and locate the text values under the attribute window show at the right side.
- Change the text from "Hello world!" to your desired text "Welcome to Android Laboratory"

| Hello ) 📴 app ) 🔤 src ) 🔤 main ) 📴 res ) 🖾 layout ) 👪                                                                                                    | activity_mak              | s.xml )      |                 |        |       |         |                      |                    | 1 1 app v |          | 1 6 | 16 m L                    |                           | e 🖾 🎄                        | -        |
|----------------------------------------------------------------------------------------------------|---------------------------|--------------|-----------------|--------|-------|---------|----------------------|--------------------|-----------|----------|-----|---------------------------|---------------------------|------------------------------|----------|
| 🐥 Android 🔹 🛛 🗘 🔅 🕂                                                                                                    | activit                   | y_main.xml = | C MainActivity; | iava.) |       |         |                      |                    |           |          |     |                           |                           |                              |          |
| > In app                                                                                                    | Palette                   |              | Q               | ۲      | · Ø·  | Nexus 4 | - 🖬 28 - 🛞           | Theme +            | » 🖂 24    | ₩ 🕀 (    |     | Attributes                |                           | Q =                          | ¢٠       |
| Disjave     JiggeneratedJava     Disree                                                                                                    | Common<br>Text            | Ab<br>Dutton |                 | 0      | • W L | ao% ×   | :   •   <b>1</b> . • | I.                 |           |          |     | layou<br>layou            | t_width<br>t_height       | wrap_content<br>wrap_content |          |
| Crade Scripts                                                                                                    | Buttons<br>Widgets        | ERecyderWe   | bw ≛<br>⊃       |        |       |         | <b>*1</b> =          |                    |           |          |     | > Const<br>> Layou        | traints<br>.tMargin       | 0.2.2.2.8                    |          |
|                                                                                                    | Containers<br>Google      | -e Switch    |                 |        |       |         | 1012                 |                    |           |          |     | > Them<br>text            | e                         | Welcome To Av                | ndroid L |
|                                                                                                    | Legacy                    |              |                 |        |       |         |                      |                    |           |          |     | alpha<br>Jotus <<br>Totus | ink<br>'ext               | 0                            |          |
|                                                                                                    | Componen                  | tTree        | ¢. !-           |        |       |         |                      | ••••• <del>•</del> |           | <b>.</b> |     | backg                     | rAllewsGor                | r(II)                        |          |
|                                                                                                    | Ab TextNew "Writing To An | ł.           |                 |        | buffe | rType   |                      |                    |           |          |     |                           |                           |                              |          |
|                                                                                                    |                           |              |                 |        |       |         |                      |                    |           |          |     | chain<br>dickai           | UseRti                    |                              |          |
|                                                                                                    |                           |              |                 |        |       | 4 C     | ) 0                  |                    |           |          |     | const                     | raint_refer<br>ntDescript | N<br>Di                      |          |
|                                                                                                    |                           |              |                 |        |       |         |                      |                    |           |          |     | curso<br>digits<br>draw   | rvisible                  |                              |          |
|                                                                                                    | Design                    | Text         |                 |        |       |         |                      |                    |           |          |     | draws                     | sbleEnd                   |                              |          |
| Build Sync                                                                                                    | - Stage                   | rest         |                 |        |       |         |                      |                    |           |          |     |                           |                           |                              | φ.       |
| <ul> <li>Build: completed successfully at 06-01-2019 09:55 P</li> <li>Build: Dia to del Estherbenetic balances to balance</li> <li>Tamana III Build III Science III 10000</li> </ul> | 164                       |              |                 |        |       |         |                      |                    |           |          |     |                           |                           |                              | 6 8237   |

- Now click on **Text** as shown below.
- If needed change the below java code to the requirement.

| extos 12 - IC/Warristenang/Andreid/Soda                                                                                                    | isfrajactifes na 12 - lapp) - Japplant/main/esclaysu/factivity_main.uni - Android Studio 14                                                                                                    | Sel D and a                                 |
|----------------------------------------------------------------------------------------------------|----------------------------------------------------------------------------------------------------|---------------------------------------------|
| Ein fitt finn Bavipete Code Analyp                                                                                                    | a Beledor Bald Age Jools VC3 Wedew 1940                                                                                                    |                                             |
|                                                                                                    | ○ 中中村 ● ● ○ ▲ ● ○ ▲ ● ○ ▲ ● ○                                                                                                    | . Q. F.                                     |
| Clean 37 Diago Dire Direm                                                                                                    | Cam III legent in antiver, manual                                                                                                    |                                             |
| g · mane · ·                                                                                                    | O + + + Backing, naturel +                                                                                                    | 10                                          |
| G = Class<br>→ Dimensions<br>→ Dimensions<br>→ Di | <pre>cheat version 21.0* executive version version ver</pre> | y south Press                               |
| <ul> <li>and value:</li> </ul>                                                                                                    | B<br>Design Test                                                                                                    | * Avouried totales                          |
| E benntel Hig Metaper 4-ge                                                                                                    | Andrea Monitar 🖓 Yobo                                                                                                    | Read and the second second                  |
| [1] Gaadle build feralised in 2x302 rests                                                                                                    | 11 (R)                                                                                                    | C 1999 B Carbody - and instantial - No. 101 |

Click Play icon or Shift+F10 and select any of the Available Virtual devices from the list or create a New AVD.

| Select Deployment Target                     | ×                      |
|----------------------------------------------|------------------------|
| No USB devices or running emulators detected | Troubleshoot           |
| Connected Devices                            |                        |
| <none></none>                                |                        |
| Available Virtual Devices                    |                        |
| Nexus S API 22                               |                        |
| Nexus S API 19                               |                        |
|                                              |                        |
|                                              |                        |
|                                              |                        |
|                                              |                        |
|                                              |                        |
|                                              |                        |
|                                              |                        |
|                                              |                        |
|                                              |                        |
|                                              |                        |
|                                              |                        |
| Create New Virtual Device                    | Don't see your device? |
| O Use same selection for future launches     | OK Cancel              |

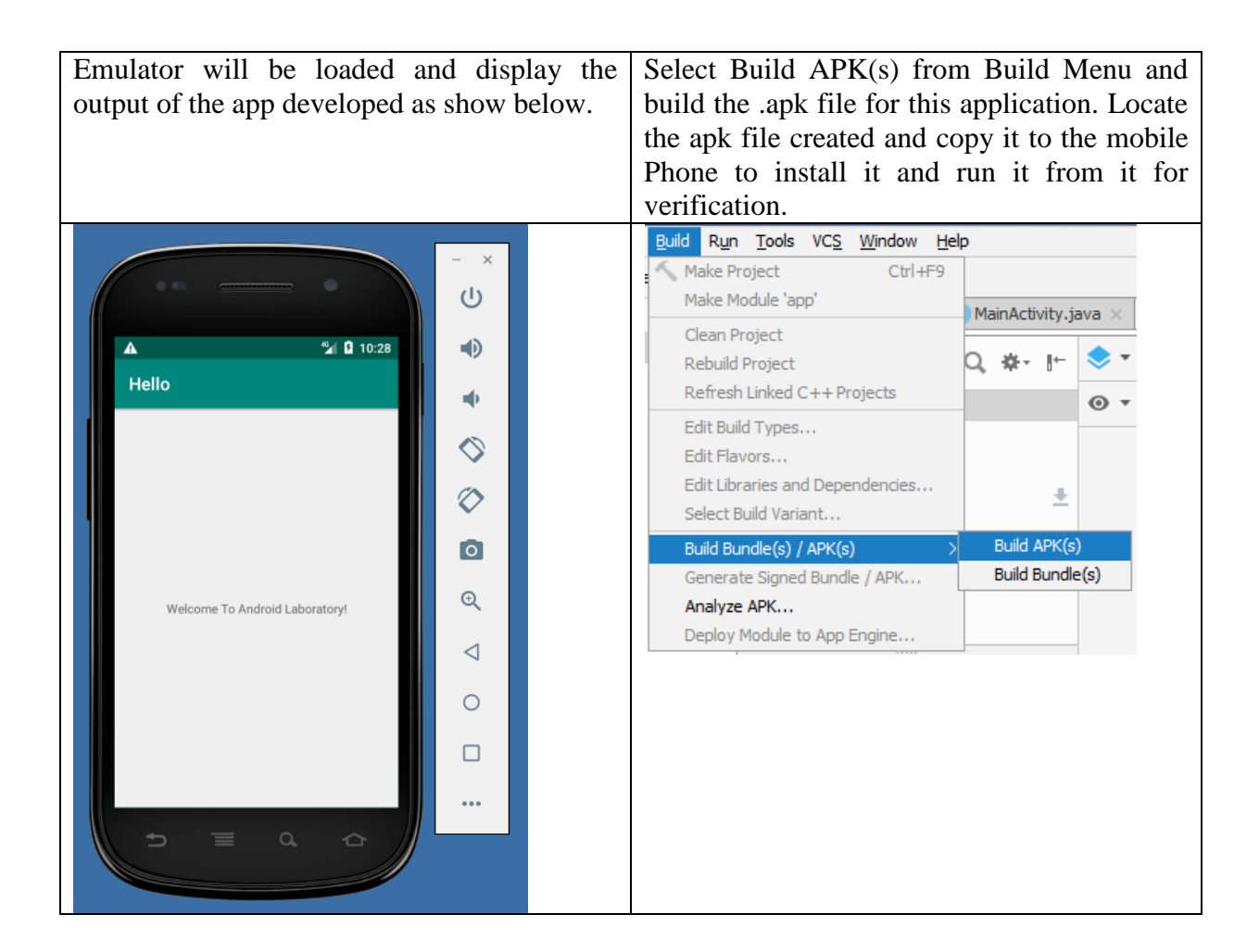

### **Result:**

Thus a Simple Android Application that displays a text is developed and executed successfully in emulator and Mobile device.

### Ex. No. 03. Date:

### **Designing Simple Toast**

Aim:

To develop a Simple Toast application.

### **Procedure:**

### Creating a New project:

- Open Android Studio and then click on File -> New -> New project.
- Then type the Application name as "Toast App", change the project location and click **Next.**
- Then select the Minimum SDK as shown below and click Next.
- Then select the **Empty Activity** and click **Next**.
- Finally click Finish.

### Designing layout for the Android Application:

- Click on app -> res -> layout -> activity\_main.xml.
- Now click on **Text** shown below.
- Then delete the code which is there and type the code as given below.

```
<?xml version="1.0" encoding="utf-8"?>
<android.support.constraint.ConstraintLayout
xmlns:android="http://schemas.android.com/apk/res/android"
    xmlns:app="http://schemas.android.com/apk/res-auto"
    xmlns:tools="http://schemas.android.com/tools"
    android:layout_width="match_parent"
    android:layout_height="match_parent"
    android:background="@drawable/images1"
    tools:context=".MainActivity">
    <TextView
        android:layout_width="wrap_content"
        android:layout_height="wrap_content"
        android:text="This is an Example of Toast Text Display"
        app:layout_constraintBottom_toBottomOf="parent"
        app:layout_constraintLeft_toLeftOf="parent"
        app:layout_constraintRight_toRightOf="parent"
        app:layout_constraintTop_toTopOf="parent" />
```

</android.support.constraint.ConstraintLayout>

Note : Copy and paste the background image1.png under res/drawable folder

Now click on the Design tab and now the application will look as given below.

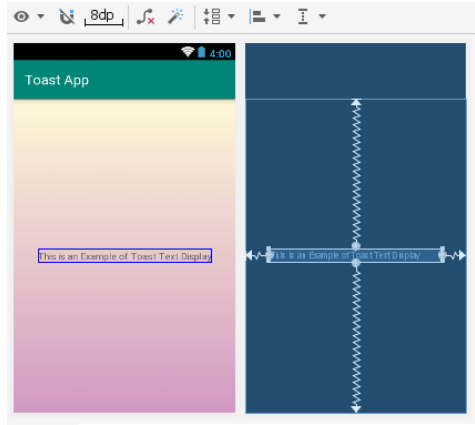

### Java Coding for the Android Application:

- Click on **app** -> **java** -> **com.example. toastapp** -> **MainActivity.**
- Then delete the code which is there and type the code as given below.

package com.example.cse.toastapp;

import android.os.Bundle; import android.app.Activity; import android.widget.Toast;

```
public class MainActivity extends Activity {
    @Override
    public void onCreate(Bundle savedInstanceState) {
        super.onCreate(savedInstanceState);
        setContentView(R.layout.activity_main);
    }
}
```

```
}
```

}

Click Play icon or press Shift+F10 and select any of the Available Virtual devices from the list or create a New AVD.

| Emulator will be loaded and displays     | Select Build APK(s) from Build Menu and build                                   |
|------------------------------------------|---------------------------------------------------------------------------------|
| the output of the app developed as       | the .apk file for this application. Locate the apk file                         |
| shown below.                             | created and copy it to the mobile Phone to install it                           |
|                                          | and run it from it for verification.                                            |
|                                          | <u>Build</u> R <u>u</u> n <u>T</u> ools VC <u>S</u> <u>W</u> indow <u>H</u> elp |
| - ×                                      | Nake Project Ctrl+F9                                                            |
| U IIIIIIIIIIIIIIIIIIIIIIIIIIIIIIIIIIII   | MainActivity java                                                               |
| <b>%≰ ≜ 10:13</b> (●)                    | Clean Project                                                                   |
|                                          | Rebuild Project 🔍 🕸 🖬 😓 🕇                                                       |
|                                          | Refresh Linked C++ Projects                                                     |
|                                          | Edit Build Types                                                                |
|                                          | Edit Flavors                                                                    |
|                                          | Edit Libraries and Dependencies                                                 |
| This is an Example of Toast Text Display | Select Build Variant                                                            |
|                                          | Build Bundle(s) / APK(s) > Build APK(s)                                         |
|                                          | Generate Signed Bundle / APK Build Bundle(s)                                    |
|                                          | Analyze APK                                                                     |
| I Will TOAST U if U R Absent             | Deploy Module to App Engine                                                     |
|                                          |                                                                                 |
|                                          |                                                                                 |
|                                          |                                                                                 |
|                                          |                                                                                 |

### **Result:**

Thus a Simple Android Application to display the Toast message is developed and executed successfully in emulator and Mobile device.

#### Ex. No. 04. Date:

### **Designing User Interface based on Layouts**

Aim:

To develop a Simple Android Application to design a User Interface based on Layouts.

### **Procedure:**

### Creating a New project:

- Open Android Studio and then click on File -> New -> New project.
- Then type the Application name as "UIApplication", change the project location and click **Next.**
- Then select the Minimum SDK as shown below and click Next.
- Then select the **Empty Activity** and click **Next**.
- Finally click Finish.

### **Designing layout for the Android Application:**

- Click on app -> res -> layout -> activity\_main.xml.
- Now click on **Text** as shown below.
- Then delete the code which is there and type the code as given below.

<?xml version="1.0" encoding="utf-8"?>

```
<LinearLayout xmlns:android="http://schemas.android.com/apk/res/android"
android:orientation="vertical"
android:layout_width="match_parent"
android:layout_height="match_parent">
```

```
<TextView
```

```
android:id="@+id/textView"
android:layout_width="match_parent"
android:layout_height="wrap_content"
android:layout_margin="30dp"
android:gravity="center"
android:text="Thank You Very Much to Dr. G.Ramachandran Sir"
android:textSize="25sp"
android:textStyle="bold" />
```

```
<Button
```

```
android:id="@+id/button1"
android:layout_width="match_parent"
android:layout_height="wrap_content"
android:layout_margin="20dp"
android:gravity="center"
android:text="@string/change_font_size"
android:textSize="25sp" />
<Button
android:id="@+id/button2"
android:layout_width="match_parent"
android:layout_height="wrap_content"
android:layout_margin="20dp"
```

android:gravity="center"

```
android:text="@string/change_color"
android:textSize="25sp" />
</LinearLayout>
```

| C MainA                                                                 | tivity.java $	imes$                                        | <mark> st</mark>           | rings.)                | cml ×       | activity_main.xml ×                                               |   |
|-------------------------------------------------------------------------|------------------------------------------------------------|----------------------------|------------------------|-------------|-------------------------------------------------------------------|---|
| Palette                                                                 |                                                            | Q                          |                        | •           | 📚 🔻 🚫 👻 🔲 Nexus 4 👻 🛥 28 👻 🛞 AppTheme 👻 >> 🕞 24% 🕀 🕲              | A |
| Common                                                                  | Ab TextView                                                |                            |                        |             | □□                                                                |   |
| Text<br>Buttons<br>Widgets<br>Layouts<br>Containers<br>Google<br>Legacy | Button ImageView RecyclerViei ScrollView ScrollView Switch | w<br>>                     |                        | ŧ           | UtApplication<br>Thank You Very Much to<br>Dr. G Ramachandran Sir |   |
| Componen                                                                | unu<br>t Tree                                              |                            | <b>☆</b> -             | [←          | CHANGE FONT SIZE CHANGE COLOR CHANGE COLOR                        |   |
| Linearl                                                                 | ayout(vertical)                                            |                            |                        |             |                                                                   |   |
| Ab te                                                                   | xtView- "Thank \<br>tton1- "@string/<br>tton2- "@string/   | You Ve<br>Change<br>Change | er<br>e_fon.<br>e_colo | ▲<br><br>r⁼ |                                                                   |   |

Now click on the Design tab and now the application will look as given below.

Java Coding for the Android Application:

- Click on **app** -> **java** -> **com.example.exno1** -> **MainActivity**.
- Then delete the code which is there and type the code as given below.

package com.example.cse.uiapplication;

{

import android.graphics.Color; import android.support.v7.app.AppCompatActivity; import android.os.Bundle; import android.view.View; import android.widget.Button; import android.widget.TextView;

public class MainActivity extends AppCompatActivity

```
int ch=1;
float font=30;
@Override
public void onCreate(Bundle savedInstanceState)
{
    super.onCreate(savedInstanceState);
    setContentView(R.layout.activity_main);
    final TextView t= (TextView) findViewById(R.id.textView);
    Button b1= (Button) findViewById(R.id.button1);
    b1.setOnClickListener(new View.OnClickListener() {
        @Override
```

```
public void onClick(View v) {
       t.setTextSize(font);
       font = font + 5;
       if (font == 50)
         font = 30;
    }
  });
  Button b2= (Button) findViewById(R.id.button2);
  b2.setOnClickListener(new View.OnClickListener() {
     @Override
    public void onClick(View v) {
       switch (ch) {
         case 1:
           t.setTextColor(Color.RED);
           break;
         case 2:
           t.setTextColor(Color.GREEN);
           break:
         case 3:
           t.setTextColor(Color.BLUE);
           break;
         case 4:
           t.setTextColor(Color.CYAN);
           break;
         case 5:
           t.setTextColor(Color.YELLOW);
           break;
         case 6:
           t.setTextColor(Color.MAGENTA);
           break;
       }
       ch++;
       if (ch == 7)
         ch = 1;
    }
  });
}
```

}

Click Play icon or press Shift+F10 and select any of the Available Virtual devices from the list or create a New AVD.

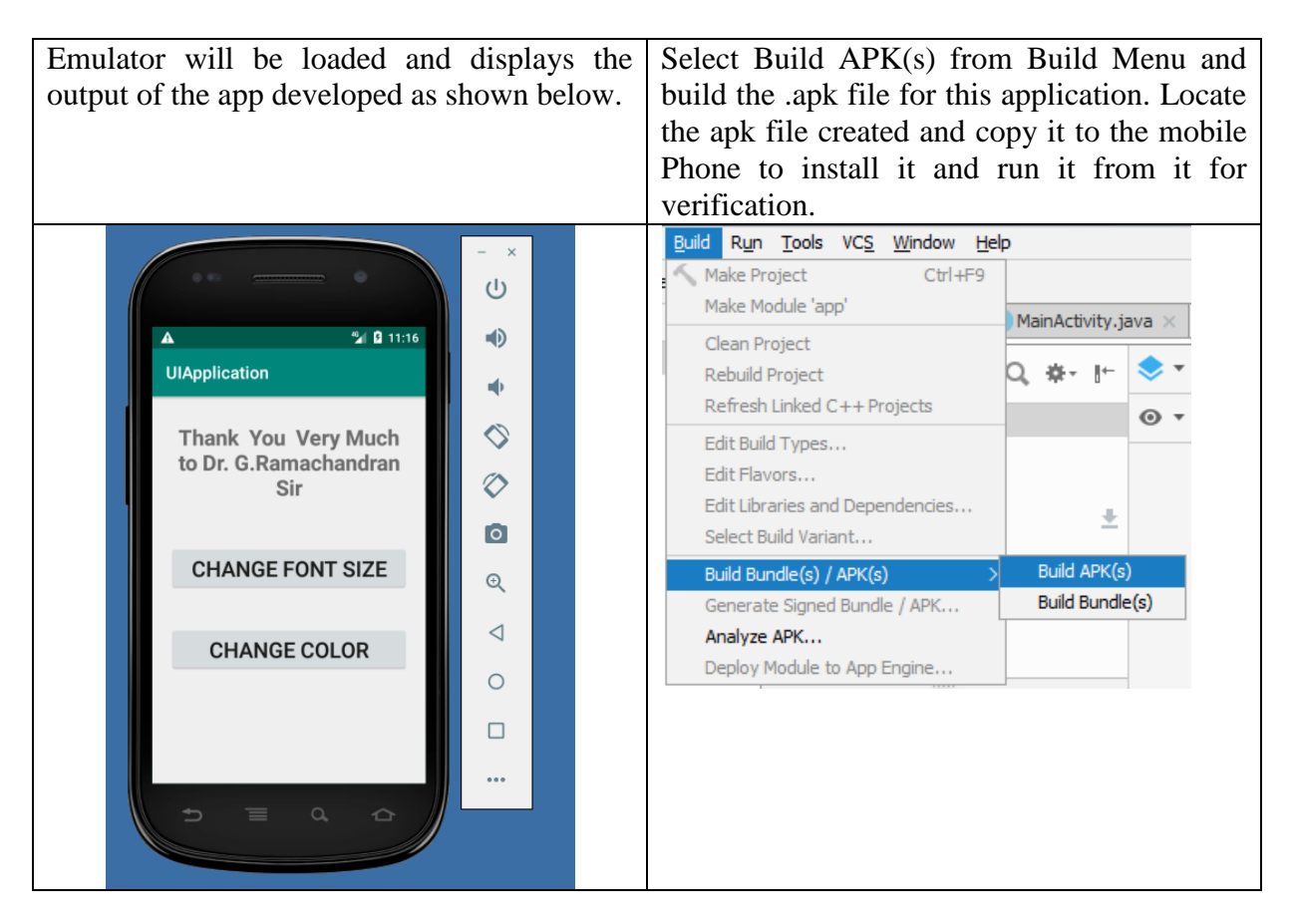

### **Result:**

Thus a Simple Android Application to design a User Interface based on Layouts is developed and executed successfully in emulator and Mobile device.

### Ex. No. 05. Date:

### **Displaying different Shapes**

Aim:

To develop a Simple Android Application to display different shapes.

### **Procedure:**

### Creating a New project:

- Open Android Studio and then click on File -> New -> New project.
- Then type the Application name as "Shapes", change the project location and click Next.
- Then select the Minimum SDK as shown below and click Next.
- Then select the **Empty Activity** and click **Next**.
- Finally click Finish.

### **Designing layout for the Android Application:**

- Click on app -> res -> layout -> activity\_main.xml.
- Delete the text there and type the below xml code.

<?xml version="1.0" encoding="utf-8"?>

```
<RelativeLayout xmlns:android="http://schemas.android.com/apk/res/android"
android:layout_width="match_parent"
android:layout_height="match_parent">
```

```
<ImageView
android:layout_width="match_parent"
android:layout_height="match_parent"
android:id="@+id/imageView" />
```

```
</RelativeLayout>
```

• Now click the Design tab and the screen will look like as shown,

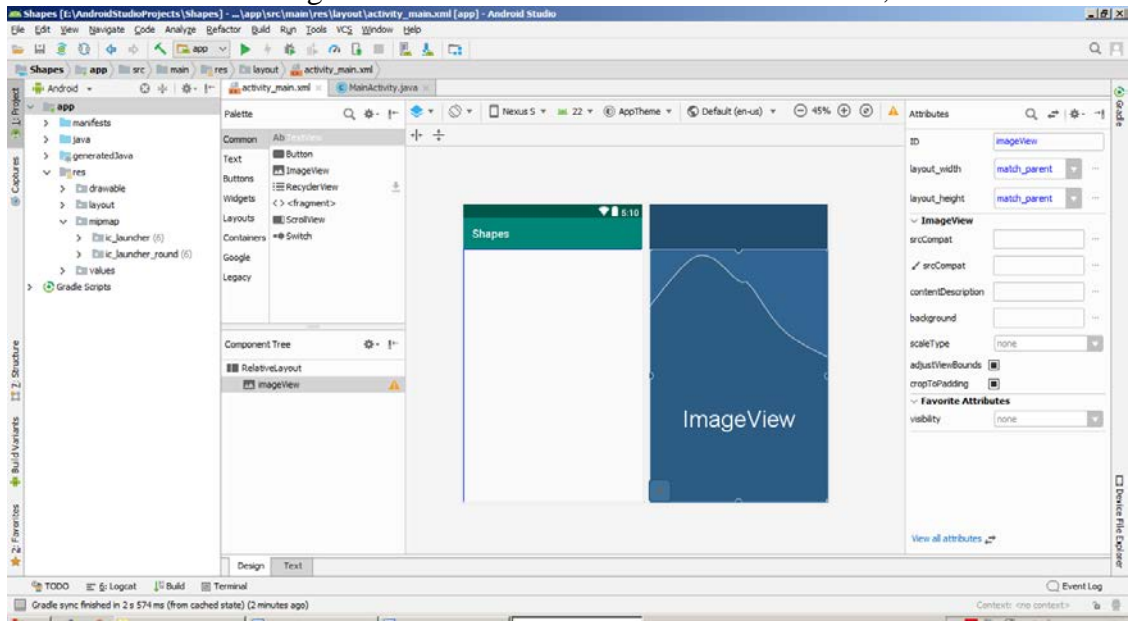

- Now click on MainActivity.java shown below.
- Delete the system generated java code and type the below code

#### package com.example.cse.shapes;

```
import android.app.Activity;
import android.graphics.Bitmap;
import android.graphics.Canvas;
import android.graphics.Color;
import android.graphics.Paint;
import android.graphics.drawable.BitmapDrawable;
import android.os.Bundle;
import android.widget.ImageView;
```

setContentView(R.layout.activity\_main);

```
public class MainActivity extends Activity
{
    @Override
    public void onCreate(Bundle savedInstanceState)
    {
        super.onCreate(savedInstanceState);
    }
}
```

```
//Creating a Bitmap
Bitmap bg = Bitmap.createBitmap(720, 1280, Bitmap.Config.ARGB_8888);
```

```
//Setting the Bitmap as background for the ImageView
ImageView i = (ImageView) findViewById(R.id.imageView);
i.setBackgroundDrawable(new BitmapDrawable(bg));
```

```
//Creating the Canvas Object
Canvas canvas = new Canvas(bg);
```

```
//Creating the Paint Object and set its color & TextSize
Paint paint = new Paint();
paint.setColor(Color.BLUE);
paint.setTextSize(50);
```

```
//To draw a Rectangle
canvas.drawText(''Rectangle'', 420, 150, paint);
canvas.drawRect(400, 200, 650, 700, paint);
paint.setColor(Color.GREEN);
//To draw a Circle
canvas.drawText(''Circle'', 120, 150, paint);
canvas.drawCircle(200, 350, 150, paint);
paint.setColor(Color.MAGENTA);
```

```
//To draw a Square
canvas.drawText("Square", 120, 800, paint);
canvas.drawRect(50, 850, 350, 1150, paint);
paint.setColor(Color.BLACK);
//To draw a Line
canvas.drawText("Line", 480, 800, paint);
canvas.drawLine(520, 850, 520, 1150, paint);
```

} }

Page | 32

Click Play icon or press Shift+F10 and select any of the Available Virtual devices from the list or create a New AVD.

| 🛎 Select Deployment Target                 | ×         |
|--------------------------------------------|-----------|
| Connected Devices                          |           |
| Nexus S API 15 (Android 4.0.4, API 15)     |           |
| Available Virtual Devices                  |           |
| Nexus S API 22                             |           |
| New2                                       |           |
|                                            |           |
|                                            |           |
|                                            |           |
|                                            |           |
|                                            |           |
|                                            |           |
|                                            |           |
|                                            |           |
|                                            |           |
|                                            |           |
|                                            |           |
|                                            |           |
| Create New VIrtual Device                  |           |
| ⊘ □ Use same selection for future launches | OK Cancel |

Emulator will be loaded and display the output of the app developed as show below. Select Build APK(s) from Build Menu and build the .apk file for this application. Locate the apk file created and copy it to the mobile Phone to install it and run it from it for verification.

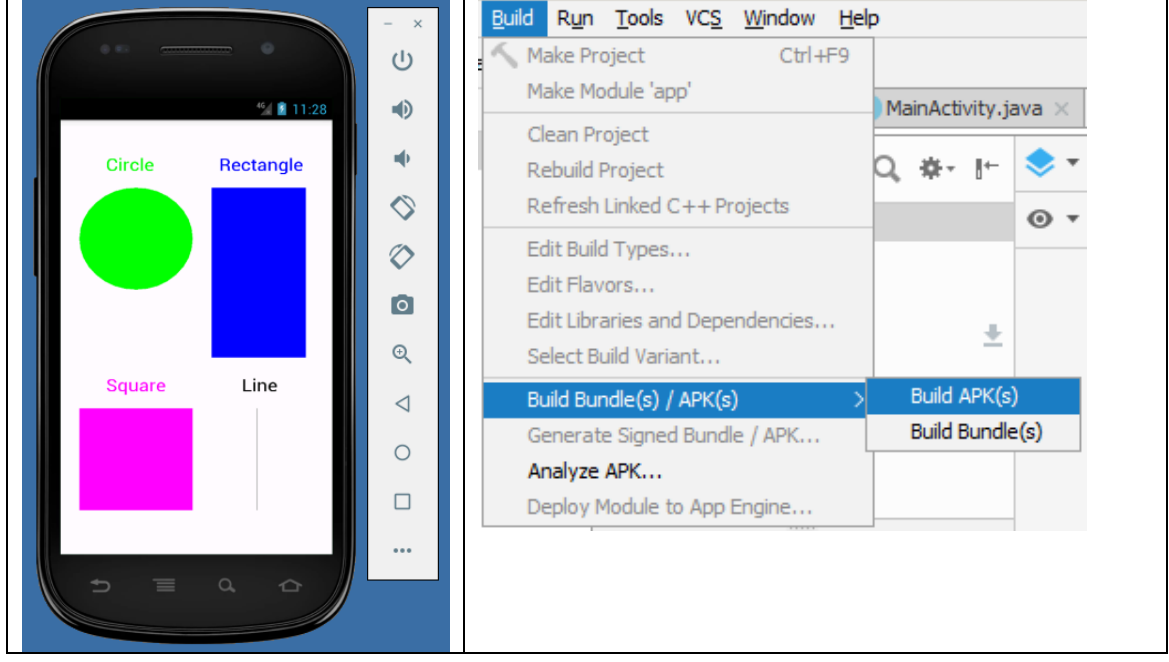

#### **Result:**

Thus a Simple Android Application that displays different shapes is developed and executed successfully in emulator and Mobile device.

#### Ex. No. 06. Date:

### **Designing Simple Calculator Application**

Aim:

To develop a Simple Android Application to design a Simple Calculator App.

### **Procedure:**

### Creating a New project:

- Open Android Studio and then click on File -> New -> New project.
- Then type the Application name as "CalcApp", change the project location and click **Next.**
- Then select the Minimum SDK as shown below and click Next.
- Then select the **Empty Activity** and click **Next**.
- Finally click Finish.

### **Designing layout for the Android Application:**

- Click on app -> res -> layout -> activity\_main.xml.
- Now click on **Text** shown below.
- Then delete the code which is there and type the code as given below.

### <?xml version="1.0" encoding="utf-8"?>

```
<LinearLayout
xmlns:android="http://schemas.android.com/apk/res/android"
android:orientation="vertical"
android:layout_width="match_parent"
android:layout_height="match_parent"
android:layout_height="20dp">
```

```
<LinearLayout
android:id="@+id/linearLayout1"
android:layout_width="match_parent"
android:layout_height="wrap_content"
android:layout_margin="20dp">
```

<EditText

android:id="@+id/editText1" android:layout\_width="match\_parent" android:layout\_height="wrap\_content" android:layout\_weight="1" android:inputType="numberDecimal" android:textSize="20sp" />

### <EditText

android:id="@+id/editText2" android:layout\_width="match\_parent" android:layout\_height="wrap\_content" android:layout\_weight="1" android:inputType="numberDecimal" android:textSize="20sp" />

</LinearLayout>

<LinearLayout

```
android:id="@+id/linearLayout2"
android:layout_width="match_parent"
android:layout_height="wrap_content"
android:layout_margin="20dp">
```

<Button

```
android:id="@+id/Add"
android:layout_width="match_parent"
android:layout_height="wrap_content"
android:layout_weight="1"
android:text="+"
android:textSize="30sp"/>
```

<Button

```
android:id="@+id/Sub"
android:layout_width="match_parent"
android:layout_height="wrap_content"
android:layout_weight="1"
android:text="-"
android:textSize="30sp"/>
```

<Button

```
android:id="@+id/Mul"
android:layout_width="match_parent"
android:layout_height="wrap_content"
android:layout_weight="1"
android:text="*"
android:textSize="30sp"/>
```

### <Button

```
android:id="@+id/Div"
android:layout_width="match_parent"
android:layout_height="wrap_content"
android:layout_weight="1"
android:text="/"
android:textSize="30sp"/>
```

</LinearLayout>

#### <TextView

```
android:id="@+id/textView"
android:layout_width="match_parent"
android:layout_height="wrap_content"
android:layout_marginTop="50dp"
android:text="Answer is"
android:textSize="30sp"
android:gravity="center"/>
```

</LinearLayout>

Now click on the Design tab and now the application will look as given below.

| activity_main.xml × C MainActivity.java ×                                                                                                    |                                |                            |                                                             |       |          |   |   |
|----------------------------------------------------------------------------------------------------|--------------------------------|----------------------------|-------------------------------------------------------------|-------|----------|---|---|
| Palette                                                                                                    | Q, #⊷                          | +                          | 🗢 🔻 🚫 🔻 🔲 Nexus 4 🔻 🛥 28 👻 🛞 AppTheme 💌 🔇 Default (en-us) 💌 | ⊖ 33% | $\oplus$ | ۲ | ▲ |
| Common Ab TextView                                                                                                    |                                |                            | $\blacksquare   \leftrightarrow \ddagger$                   |       |          |   |   |
| Text ■ Button<br>Umage Vew<br>Widgets            Layouts         Scrollview           Containers         Scrollview           Google         Legacy                                                |                                | ±                          | CalcApp                                                     |       |          |   |   |
| Component Tree                                                                                                    | ÷-                             |                            | + - * /                                                     | /     |          |   |   |
| LinearLayout(vertical)  LinearLayout(horizon <u>Ab</u> editText1(Numbe <u>Ab</u> editText2(Numbe  (minearLayout2(horizon  Add - "+"  Sub -"-"  Mul - "*"  Div- "/" Ab textWew-"Answer is"  Div- T/ | tal)<br>r (De<br>r (De<br>tal) | A<br>A<br>A<br>A<br>A<br>A | Answer is Answer is                                         |       |          |   |   |

### Java Coding for the Android Application:

- Click on app -> java -> com.example. calcapp -> MainActivity.
- Then delete the code which is there and type the code as given below.

package com.example.cse.calcapp;

import android.os.Bundle; import android.support.v7.app.AppCompatActivity; import android.text.TextUtils; import android.view.View; import android.view.View.OnClickListener; import android.widget.Button; import android.widget.EditText; import android.widget.TextView;

public class MainActivity extends AppCompatActivity implements OnClickListener
{

//Defining the Views EditText Num1; EditText Num2; Button Add; Button Sub; Button Mul; Button Div; TextView Result;

```
@Override
```

public void onCreate(Bundle savedInstanceState)

{

```
super.onCreate(savedInstanceState);
setContentView(R.layout.activity_main);
```

//Referring the Views
Num1 = (EditText) findViewById(R.id.editText1);
Num2 = (EditText) findViewById(R.id.editText2);

```
Add = (Button) findViewById(R.id.Add);
    Sub = (Button) findViewById(R.id.Sub);
    Mul = (Button) findViewById(R.id.Mul);
    Div = (Button) findViewById(R.id.Div);
    Result = (TextView) findViewById(R.id.textView);
    // set a listener
    Add.setOnClickListener(this);
    Sub.setOnClickListener(this);
    Mul.setOnClickListener(this);
    Div.setOnClickListener(this);
  }
  @Override
  public void onClick (View v)
  {
    float num1 = 0;
    float num2 = 0;
    float result = 0;
    String oper = "";
    // check if the fields are empty
    if (TextUtils.isEmpty(Num1.getText().toString()) ||
TextUtils.isEmpty(Num2.getText().toString()))
       return;
    // read EditText and fill variables with numbers
    num1 = Float.parseFloat(Num1.getText().toString());
    num2 = Float.parseFloat(Num2.getText().toString());
    // defines the button that has been clicked and performs the corresponding operation
    // write operation into oper, we will use it later for output
    switch (v.getId())
    {
       case R.id.Add:
         oper = "+";
         result = num1 + num2;
         break:
       case R.id.Sub:
         oper = ''-'';
         result = num1 - num2;
         break;
       case R.id.Mul:
         oper = "*";
         result = num1 * num2;
         break:
       case R.id.Div:
         oper = ''/'';
```

```
result = num1 / num2;
```

```
break;
default:
```

```
break;
```

```
}
// form the output line
Result.setText(num1 + " " + oper + " " + num2 + " = " + result);
}
```

Click Play icon or press Shift+F10 and select any of the Available Virtual devices from the list or create a New AVD.

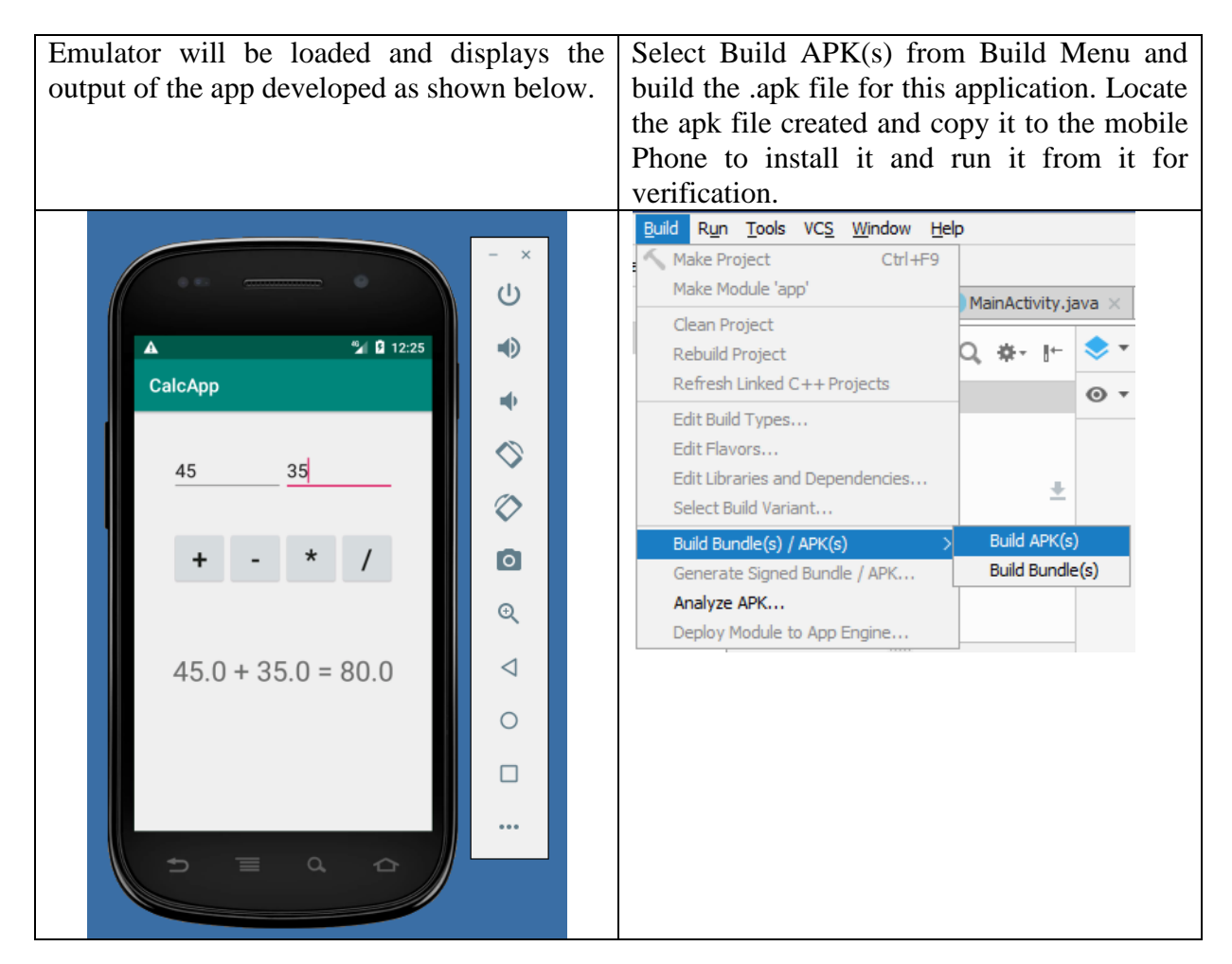

### **Result:**

Thus a Simple Android Application to design a Simple Calculator App is developed and executed successfully in emulator and Mobile device.

### Ex. No. 07. Date:

### **Navigation in Android**

### Aim:

To develop a Simple Android Application to design a simple Navigation between two activities.

### **Procedure:**

### **Creating a New project:**

- Open Android Studio and then click on File -> New -> New project.
- Then type the Application name as "NavigationApp", change the project location and click **Next.**
- Then select the **Minimum SDK** as shown below and click **Next**.
- Then select the **Empty Activity** and click **Next**.
- Creating Second Activity for the Android Application:
- Click on File -> New -> Activity -> Empty Activity.
- Finally click Finish.

### **Designing layout for the Android Application:**

- Click on app -> res -> layout -> activity\_main.xml.
- Now click on **Text** as shown below.
- Then delete the code which is there and type the code as given below.

```
<?xml version="1.0" encoding="utf-8"?>
```

```
<RelativeLayout xmlns:android="http://schemas.android.com/apk/res/android"
xmlns:tools="http://schemas.android.com/tools"
android:layout_width="match_parent"
android:layout_height="match_parent"
tools:context=".MainActivity">
```

```
<LinearLayout
android:layout_width="match_parent"
android:layout_height="100dp">
<TextView
android:id="@+id/textView"
android:layout_width="match_parent"
android:layout_height="wrap_content"
android:layout_height="30dp"
android:text="Details Form"
android:textSize="25sp"
android:gravity="center"/>
```

</LinearLayout>

```
<GridLayout
```

android:id="@+id/gridLayout" android:layout\_width="match\_parent" android:layout\_height="match\_parent" android:layout\_marginTop="100dp"

```
android:layout_marginBottom="200dp"
android:columnCount="2"
android:rowCount="3">
<TextView
  android:id="@+id/textView1"
  android:layout_width="wrap_content"
  android:layout_height="wrap_content"
  android:layout_margin="10dp"
  android:layout_row="0"
  android:layout column="0"
  android:text="Name"
  android:textSize="20sp"
  android:gravity="center"/>
<EditText
  android:id="@+id/editText"
  android:layout_width="wrap_content"
  android:layout_height="wrap_content"
  android:layout margin="10dp"
  android:layout_row="0"
  android:layout_column="1"
  android:ems="10"/>
<TextView
  android:id="@+id/textView2"
  android:layout_width="wrap_content"
  android:layout_height="wrap_content"
  android:layout_margin="10dp"
  android:layout row="1"
  android:layout_column="0"
  android:text="Reg.No"
  android:textSize="20sp"
  android:gravity="center"/>
<EditText
  android:id="@+id/editText2"
  android:layout_width="wrap_content"
  android:layout_height="wrap_content"
  android:layout_margin="10dp"
  android:layout_row="1"
  android:layout_column="1"
  android:inputType="number"
  android:ems="10"/>
<TextView
  android:id="@+id/textView3"
  android:layout_width="wrap_content"
  android:layout_height="wrap_content"
  android:layout_margin="10dp"
  android:layout_row="2"
  android:layout_column="0"
```

```
android:text="Dept"
android:textSize="20sp"
android:gravity="center"/>
```

<Spinner android:id="@+id/spinner" android:layout\_width="wrap\_content" android:layout\_height="wrap\_content" android:layout\_margin="10dp" android:layout\_row="2" android:layout\_column="1" android:spinnerMode="dropdown"/>

```
</GridLayout>
```

### <Button

android:id="@+id/button" android:layout\_width="wrap\_content" android:layout\_height="wrap\_content" android:layout\_alignParentStart="true" android:layout\_alignParentLeft="true" android:layout\_alignParentBottom="true" android:layout\_centerVertical="true" android:layout\_marginStart="157dp" android:layout\_marginLeft="157dp" android:layout\_marginBottom="66dp" android:text="Submit" />

### </RelativeLayout>

Now click on the Design tab and now the application will look as given below.

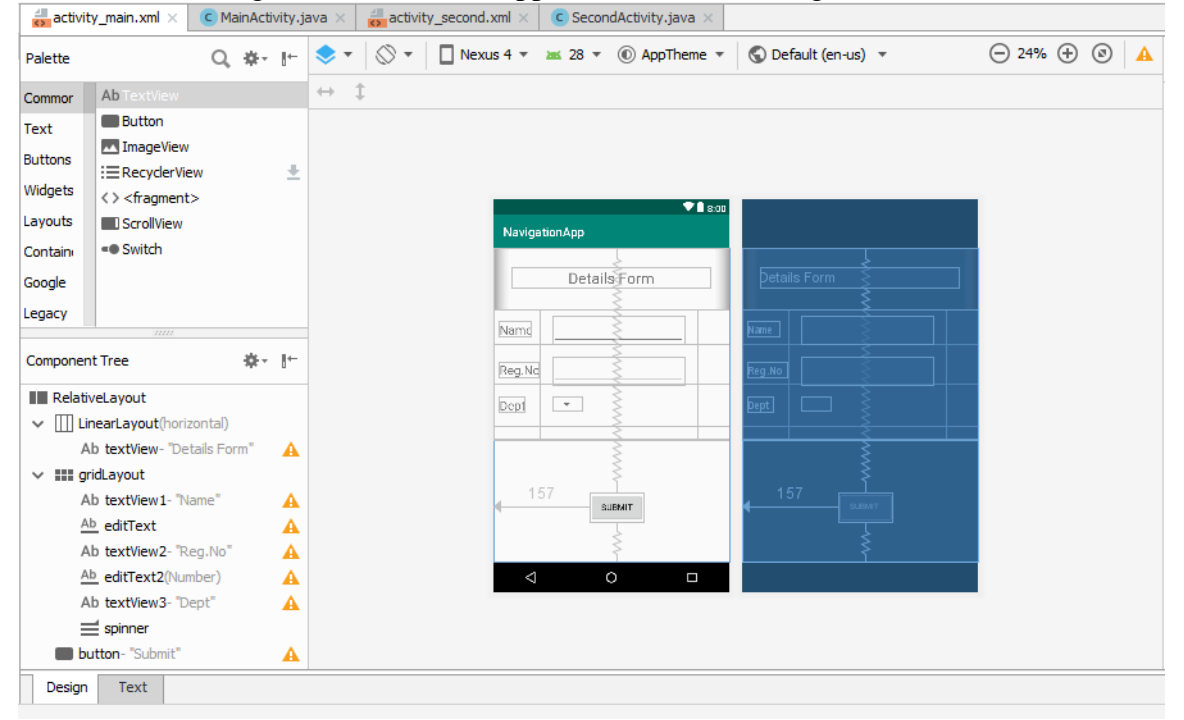

### **Designing Layout for Second Activity:**

- Click on app -> res -> layout -> activity\_second.xml.
- Then delete the code which is there and type the code as given below.

```
<?xml version="1.0" encoding="utf-8"?>
<LinearLayout xmlns:android="http://schemas.android.com/apk/res/android"
  xmlns:tools="http://schemas.android.com/tools"
  android:layout_width="match_parent"
  android:layout_height="match_parent"
  tools:context="com.example.cse.navigationapp.SecondActivity"
  android:orientation="vertical"
  android:gravity="center">
  <TextView
    android:id="@+id/textView1"
    android:layout_width="wrap_content"
    android:layout_height="wrap_content"
    android:layout margin="20dp"
    android:text="New Text"
    android:textSize="30sp"/>
  <TextView
    android:id="@+id/textView2"
    android:layout_width="wrap_content"
    android:layout_height="wrap_content"
    android:layout_margin="20dp"
    android:text="New Text"
    android:textSize="30sp"/>
  <TextView
    android:id="@+id/textView3"
    android:layout_width="wrap_content"
    android:layout_height="wrap_content"
    android:layout_margin="20dp"
```

</LinearLayout>

android:text="New Text" android:textSize="30sp"/>

Now click on the Design tab and now the application will look as given below.

| activity                              | y_main.xml $	imes$                              | C Ma | ainActi    | vity.ja | ava | × | activ | ity_s | econd | .xml × | C       | Secor | ndActivi | ty.java $	imes$ |    |                 |      |       |          |   |   |
|---------------------------------------|-------------------------------------------------|------|------------|---------|-----|---|-------|-------|-------|--------|---------|-------|----------|-----------------|----|-----------------|------|-------|----------|---|---|
| Palette                               |                                                 | Q,   |            |         | ۲   | * | ⊘ •   |       | Nex   | us 4 🔻 | *       | 28 🔻  | A        | opTheme 🔻       | •  | 🔇 Default (en-u | s) * | ⊖ 23% | $\oplus$ | ۲ | 0 |
| Common                                | Ab TextView                                     |      |            |         |     | 1 | → ‡   |       |       |        |         |       |          |                 |    |                 |      |       |          |   |   |
| Text<br>Buttons<br>Widgets<br>Layouts | Button ImageView RecyclerView ScrollView Switch | v    |            | ±       |     |   |       |       |       | Nav    | igation | арр   |          | V 🔒 8:0         | 00 |                 |      |       |          |   |   |
| Containers                            | Switch                                          |      |            |         |     |   |       |       |       |        |         |       |          |                 |    |                 |      |       |          |   |   |
| Legacy                                |                                                 |      |            |         |     |   |       |       |       |        |         |       |          |                 |    |                 |      |       |          |   |   |
|                                       |                                                 |      |            |         |     |   |       |       |       |        |         | Nev   | v Text   |                 |    | New             |      |       |          |   |   |
| Component                             | t Tree                                          |      | <b>₽</b> - | -→      |     |   |       |       |       |        |         |       |          |                 |    |                 |      |       |          |   |   |
| Linearl                               | .ayout(vertical)                                |      |            |         |     |   |       |       |       |        |         | Nev   | v rext   |                 |    | New             |      |       |          |   |   |
| Ab te                                 | xtView1- "New Te<br>xtView2- "New Te            | ext" |            |         |     |   |       |       |       |        |         | Nev   | v Text   |                 |    | New             |      |       |          |   |   |
| Ab te                                 | xtView3- "New Te                                | ext" |            |         |     |   |       |       |       | _      | Þ       |       | 0        |                 |    |                 |      |       |          |   |   |
| Design                                | Tevt                                            |      |            |         |     |   |       |       |       |        |         |       |          |                 |    |                 |      |       |          |   |   |
| Design                                | ICAC .                                          |      |            |         |     |   |       |       |       |        |         |       |          |                 |    |                 |      |       |          |   |   |

### Java Coding for the Android Application:

### Java Coidng for Main Activity:

- Click on **app** -> **java** -> **com.example.**navigationapp -> **MainActivity.**
- Then delete the code which is there and type the code as given below.

package com.example.cse.navigationapp;

import android.content.Intent; import android.support.v7.app.AppCompatActivity; import android.os.Bundle; import android.view.View; import android.widget.ArrayAdapter; import android.widget.Button; import android.widget.EditText; import android.widget.Spinner;

### public class MainActivity extends AppCompatActivity {

//Defining the Views
EditText e1,e2;
Button bt;
Spinner s;

//Data for populating in Spinner
String [] dept\_array={"CSE","ECE","Mech","Civil"};

### String **name,reg,dept**;

@Override

protected void onCreate(Bundle savedInstanceState) {
 super.onCreate(savedInstanceState);
 setContentView(R.layout.activity\_main);

//Referring the Views
e1= (EditText) findViewById(R.id.editText);
e2= (EditText) findViewById(R.id.editText2);

bt= (Button) findViewById(R.id.button);

s= (Spinner) findViewById(R.id.spinner);

//Creating Adapter for Spinner for adapting the data from array to Spinner ArrayAdapter adapter= new ArrayAdapter(MainActivity.this,android.R.layout.simple\_spinner\_item,dept\_array); s.setAdapter(adapter);

//Creating Listener for Button
bt.setOnClickListener(new View.OnClickListener() {
 @Override
 public void onClick(View v) {
}

//Getting the Values from Views(Edittext & Spinner)
name=e1.getText().toString();
reg=e2.getText().toString();
dept=s.getSelectedItem().toString();

//Intent For Navigating to Second Activity
Intent i = new Intent(MainActivity.this,SecondActivity.class);

//For Passing the Values to Second Activity
i.putExtra("name\_key", name);
i.putExtra("reg\_key",reg);
i.putExtra("dept\_key", dept);

startActivity(i);

} }); } }

### Java Coding for Second Activity:

- Click on app -> java -> com.example. navigationapp -> SecondActivity.
- Then delete the code which is there and type the code as given below.

package com.example.cse.navigationapp;

import android.content.Intent; import android.support.v7.app.AppCompatActivity; import android.os.Bundle; import android.widget.TextView;

public class SecondActivity extends AppCompatActivity {

TextView **t1**,**t2**,**t3**;

String name, reg, dept;

@Override

protected void onCreate(Bundle savedInstanceState) {
 super.onCreate(savedInstanceState);
 setContentView(R.layout.activity\_second);

t1= (TextView) findViewById(R.id.textView1); t2= (TextView) findViewById(R.id.textView2); t3= (TextView) findViewById(R.id.textView3);

//Getting the Intent
Intent i = getIntent();

//Getting the Values from First Activity using the Intent received
name=i.getStringExtra("name\_key");
reg=i.getStringExtra("reg\_key");
dept=i.getStringExtra("dept\_key");

```
//Setting the Values to Intent
t1.setText(name);
t2.setText(reg);
t3.setText(dept);
```

}

Click Play icon or press Shift+F10 and select any of the Available Virtual devices from the list or create a New AVD.

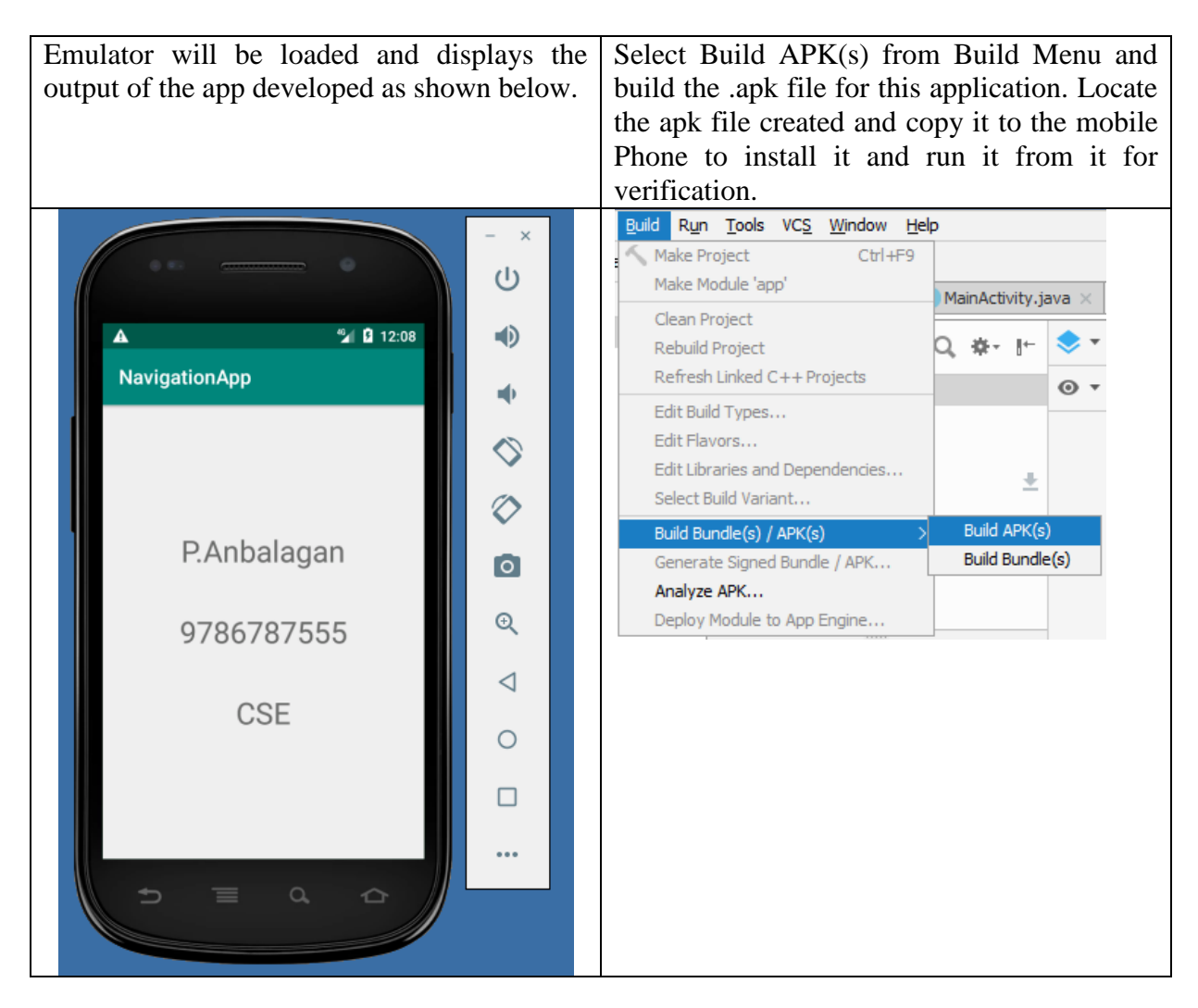

### **Result:**

Thus a Simple Android Application to Navigation between two activities is developed and executed successfully in emulator and Mobile device.

### Ex. No. 08. Date:

### **Displaying the Notification**

Aim:

To develop a Simple Android Application to create and display the Notification

### **Procedure:**

### Creating a New project:

- Open Android Studio and then click on File -> New -> New project.
- Then type the Application name as "Notification", change the project location and click Next.
- Then select the **Minimum SDK** as shown below and click **Next**.
- Then select the **Empty Activity** and click **Next**.
- Create the Second Activity with the name "SecondAcitivity"
- Click on File -> New -> Activity -> Empty Activity.
- Finally click Finish.

### **Designing layout for the Android Application:**

- Click on app -> res -> layout -> activity\_main.xml.
- Now click on **Text** as shown below.
- Then delete the code which is there and type the code as given below.

```
<?xml version="1.0" encoding="utf-8"?>
```

```
<LinearLayout xmlns:android="http://schemas.android.com/apk/res/android"
android:layout_width="match_parent"
android:layout_height="match_parent"
android:layout_margin="10dp"
android:orientation="vertical">
```

```
<TextView
```

```
android:layout_width="wrap_content"
android:layout_height="wrap_content"
android:text="Message"
android:textSize="30sp" />
```

```
<EditText
```

```
android:id="@+id/editText"
android:layout_width="match_parent"
android:layout_height="wrap_content"
android:singleLine="true"
android:textSize="30sp" />
```

<Button

```
android:id="@+id/button"
android:layout_width="wrap_content"
android:layout_height="wrap_content"
android:layout_margin="30dp"
android:layout_gravity="center"
android:text="Notify"
android:textSize="30sp"/>
```

#### </LinearLayout>

Now click on the Design tab and now the application will look as given below.

| ▼∎ 8:00 |         |
|---------|---------|
| Message | Message |
| NOTIFY  | NOTIFY  |
| ⊲ 0 □   |         |

### **Designing Layout for Second Activity:**

- Click on app -> res -> layout -> acivity\_second.xml.
- Then delete the code which is there and type the code as given below.

```
<?xml version="1.0" encoding="utf-8"?>
<android.support.constraint.ConstraintLayout
xmlns:android="http://schemas.android.com/apk/res/android"
xmlns:app="http://schemas.android.com/apk/res-auto"
xmlns:tools="http://schemas.android.com/tools"
android:layout_width="match_parent"
android:layout_height="match_parent"
tools:context=".SecondActivity">
```

</android.support.constraint.ConstraintLayout>

Now click on the Design tab and now the application will look as given below.

| R           | Notification 🔪 📑 app 🔪 | src ) 🖿 main ) 🖿 res ) 🖿 layout ) 💰 | /ity_second.xml >                                   |                        |                  |
|-------------|------------------------|-------------------------------------|-----------------------------------------------------|------------------------|------------------|
| st          | i ∰ n. ⊕ ≑   ∰+ Itt    | activity_main.xml × C MainActivi    | 🛛 🗙 🚽 activity_second.xml 🗶 🕜 SecondActivity.java 🛛 |                        |                  |
| : Proj      | v 📑 app                | Palette Q                           | 🔻 🚫 👻 🔲 Nexus 4 👻 🗷 28 👻 🛞 AppTheme 💌               | >> - 28% + 8 4tributes | Q, (≓) ∯1        |
| 2           | > manifests            | Common Ab TextView                  | ● - 🐹 <u>8dp</u>   J <sub>*</sub> ≫   ፤ -           | ID                     |                  |
| ptures      | > sgeneratedJava       | Text Button Buttons ImageView       |                                                     | layout_width           | match_parent     |
| ů<br>Š      | > ( Gradle Scripts     | Widgets <> <fragment></fragment>    |                                                     | layout_height          | match_parent 🔍 … |
|             |                        | Layouts ScrollView                  | 💎 🗎 8:00                                            | ✓ ConstraintLayou      | c                |
|             |                        | Containers • Switch                 | Notification                                        | minWidth               |                  |
|             |                        | Google                              |                                                     | maxWidth               |                  |
|             |                        |                                     |                                                     | minHeight              |                  |
|             |                        |                                     |                                                     | maxHeight              |                  |
| e           |                        | Component Tree dire                 |                                                     | ✓ Favorite Attribut    | es               |
| lotur       |                        |                                     |                                                     | visibility             | none             |
| III Z: Stri |                        |                                     |                                                     |                        |                  |
| Variants    |                        | Nothing to show                     |                                                     |                        |                  |
| 👘 Build     |                        |                                     |                                                     |                        |                  |
| se          |                        |                                     | 4 O 🗆                                               |                        |                  |

### Java Coding for the Android Application:

### Java Coidng for Main Activity:

- Click on app -> java -> com.example.notification -> MainActivity.
- Then delete the code which is there and type the code as given below.

#### package com.example.cse.notification;

{

```
import android.app.Notification;
import android.app.NotificationManager;
import android.app.PendingIntent;
import android.content.Intent;
import android.os.Bundle;
import android.support.v7.app.AppCompatActivity;
import android.view.View;
import android.widget.Button;
import android.widget.EditText;
```

```
public class MainActivity extends AppCompatActivity
```

```
Button notify;
EditText e;
@Override
protected void onCreate(Bundle savedInstanceState)
{
    super.onCreate(savedInstanceState);
    setContentView(R.layout.activity_main);
    notify= (Button) findViewById(R.id.button);
    e = (EditText) findViewById(R.id.editText);
```

```
notify.setOnClickListener(new View.OnClickListener()
{
    @Override
    public void onClick(View v)
    {
}
```

```
Intent intent = new Intent(MainActivity.this, SecondActivity.class);
PendingIntent pending = PendingIntent.getActivity(MainActivity.this, 0, intent, 0);
Notification noti = new Notification.Builder(MainActivity.this).setContentTitle(''New
Message'').setContentText(e.getText().toString()).setSmallIcon(R.mipmap.ic_launcher).setContentInt
ent(pending).build();
NotificationManager manager = (NotificationManager)
getSystemService(NOTIFICATION_SERVICE);
noti.flags /= Notification.FLAG_AUTO_CANCEL;
manager.notify(0, noti);
}
});
```

### Java Coding for Second Activity:

- Click on **app** -> **java** -> **com.example.** notificaation -> **SecondActivity.**
- Then delete the code which is there and type the code as given below.

package com.example.cse.notification;

import android.support.v7.app.AppCompatActivity; import android.os.Bundle;

public class SecondActivity extends AppCompatActivity {

```
@Override
protected void onCreate(Bundle savedInstanceState) {
    super.onCreate(savedInstanceState);
    setContentView(R.layout.activity_second);
  }
}
```

Click Play icon or press Shift+F10 and select any of the Available Virtual devices from the list or create a New AVD.

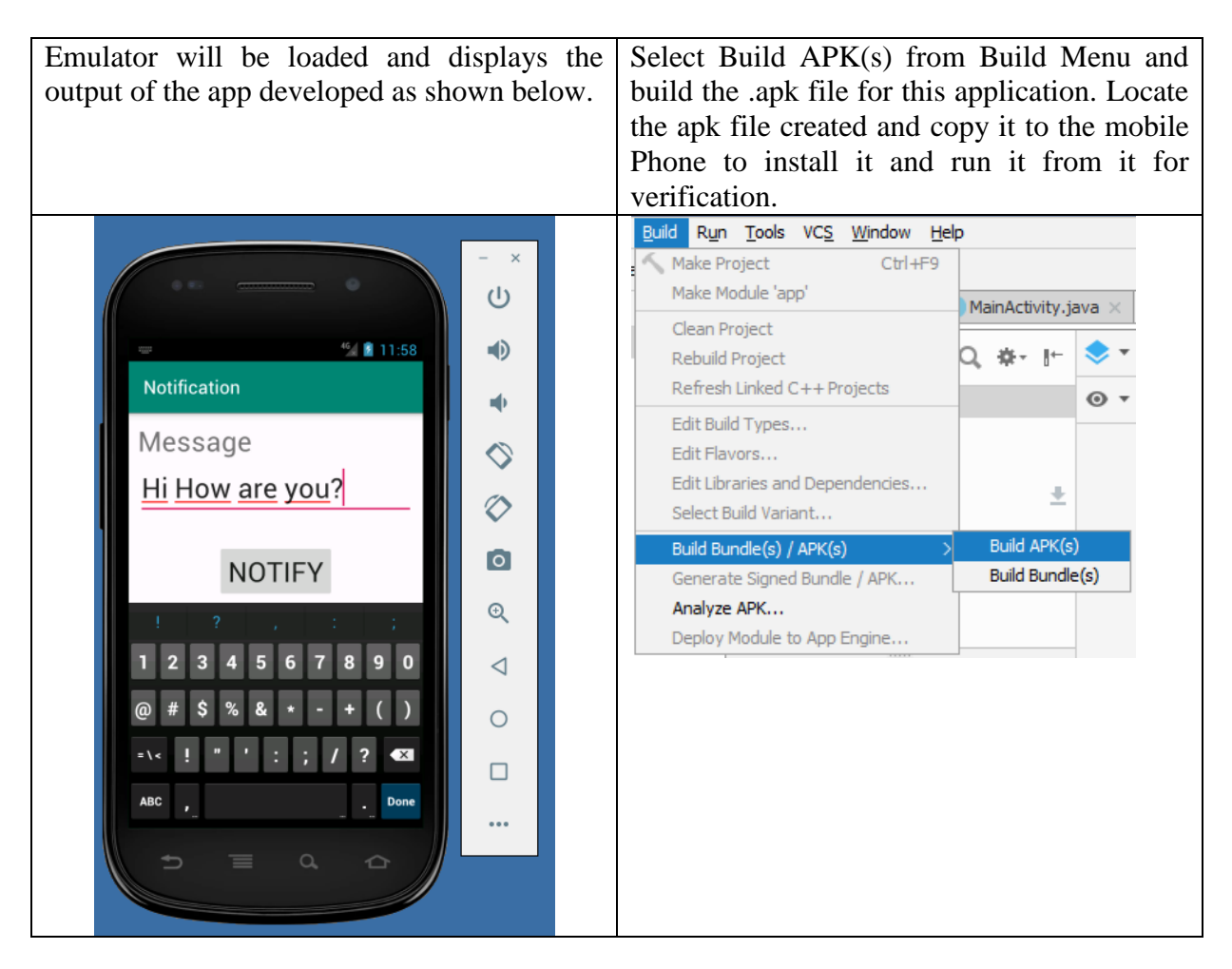

#### **Result:**

Thus a Simple Android Application to display the notification is developed and executed successfully in emulator and Mobile device.

### Ex. No. 09. Date:

### **Creating an Alarm**

Aim:

To develop a Simple Android Application to create and display the Notification

### **Procedure:**

### Creating a New project:

- Open Android Studio and then click on File -> New -> New project.
- Then type the Application name as "Notification", change the project location and click Next.
- Then select the **Minimum SDK** as shown below and click **Next**.
- Then select the **Empty Activity** and click **Next**.
- Create the Second Activity with the name "activity\_alarm\_receiver"
- Click on File -> New -> Activity -> Empty Activity.
- Finally click Finish.

### **Designing layout for the Android Application:**

- Click on app -> res -> layout -> activity\_main.xml.
- Now click on **Text** shown below.
- Then delete the code which is there and type the code as given below.

<?xml version="1.0" encoding="utf-8"?>

```
<LinearLayout xmlns:android="http://schemas.android.com/apk/res/android"
android:layout_width="match_parent"
android:layout_height="match_parent"
android:orientation="vertical">
```

<TimePicker android:id="@+id/timePicker" android:layout\_width="wrap\_content" android:layout\_height="wrap\_content" android:layout\_gravity="center" />

<ToggleButton android:id="@+id/toggleButton" android:layout\_width="wrap\_content" android:layout\_height="wrap\_content" android:layout\_gravity="center" android:layout\_margin="20dp" android:checked="false" android:onClick="OnToggleClicked" />

</LinearLayout>

Now click on the Design tab and now the application will look as given below.

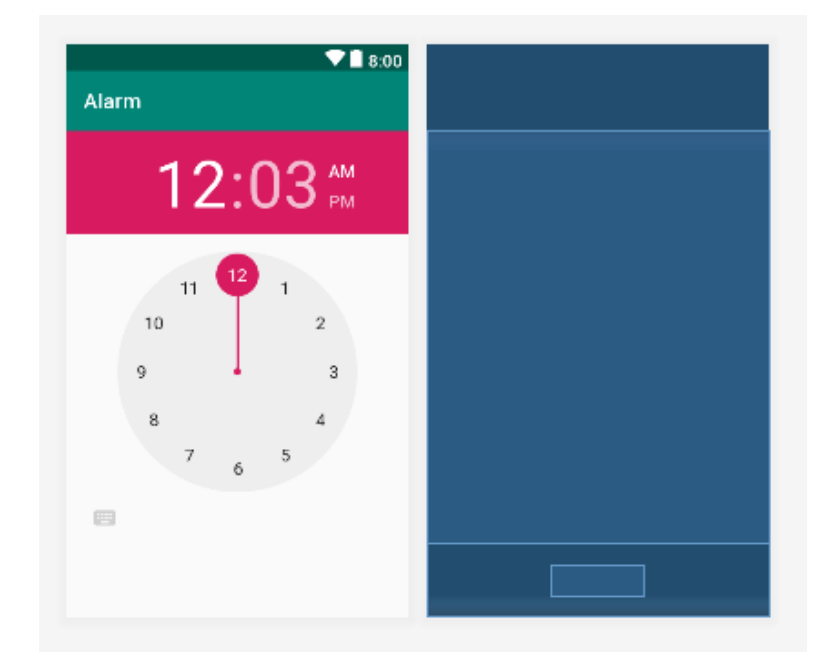

### **Designing Layout for Second Activity:**

- Click on app -> res -> layout -> activity\_alarm\_receiver.xml.
- Then delete the code which is there and type the code as given below.

```
<?xml version="1.0" encoding="utf-8"?>
<android.support.constraint.ConstraintLayout
xmlns:android="http://schemas.android.com/apk/res/android"
xmlns:app="http://schemas.android.com/apk/res-auto"
xmlns:tools="http://schemas.android.com/tools"
android:layout_width="match_parent"
android:layout_height="match_parent"
tools:context=".AlarmReceiver">
```

```
</android.support.constraint.ConstraintLayout>
```

Now click on the Design tab and now the application will look as given below.

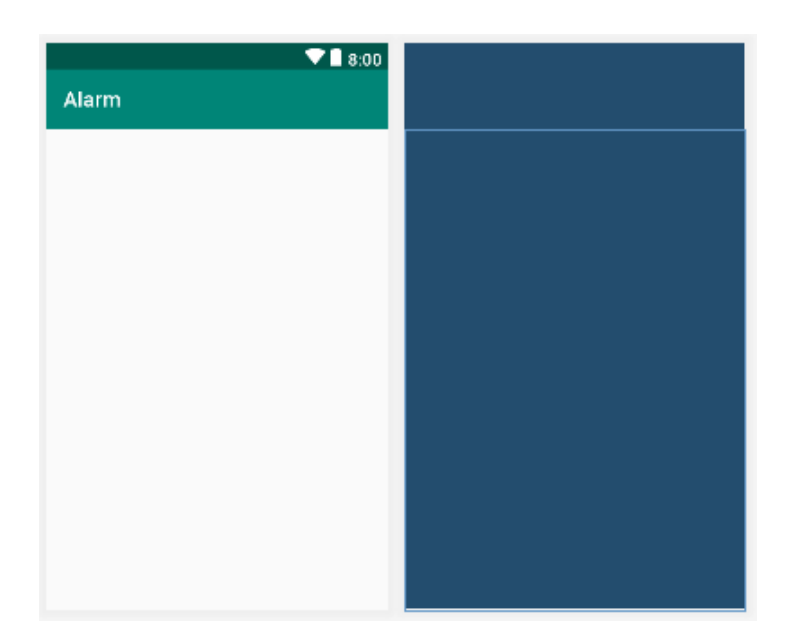

### Java Coding for the Android Application:

### Java Coidng for Main Activity:

- Click on **app** -> **java** -> **com.example.**notification -> **MainActivity.**
- Then delete the code which is there and type the code as given below.

package com.example.cse.alarm;

```
import android.app.AlarmManager;
import android.app.PendingIntent;
import android.content.Intent;
import android.os.Bundle;
import android.support.v7.app.AppCompatActivity;
import android.view.View;
import android.widget.TimePicker;
import android.widget.Toast;
import android.widget.ToggleButton;
```

import java.util.Calendar;

ł

```
public class MainActivity extends AppCompatActivity
```

TimePicker **alarmTimePicker**; PendingIntent **pendingIntent**; AlarmManager **alarmManager**;

```
@Override
protected void onCreate(Bundle savedInstanceState)
ł
  super.onCreate(savedInstanceState);
  setContentView(R.layout.activity main);
  alarmTimePicker = (TimePicker) findViewById(R.id.timePicker);
  alarmManager = (AlarmManager) getSystemService(ALARM_SERVICE);
}
public void OnToggleClicked(View view)
ł
  long time;
  if (((ToggleButton) view).isChecked())
     Toast.makeText(MainActivity.this, "ALARM ON", Toast.LENGTH_SHORT).show();
     Calendar calendar = Calendar.getInstance();
    calendar.set(Calendar.HOUR_OF_DAY, alarmTimePicker.getCurrentHour());
    calendar.set(Calendar.MINUTE, alarmTimePicker.getCurrentMinute());
    Intent intent = new Intent(this, AlarmReceiver.class);
    pendingIntent = PendingIntent.getBroadcast(this, 0, intent, 0);
    time=(calendar.getTimeInMillis()-(calendar.getTimeInMillis()%60000));
    if(System.currentTimeMillis()>time)
       if (calendar.AM_PM == 0)
         time = time + (1000*60*60*12);
       else
         time = time + (1000*60*60*24);
     }
```

```
alarmManager.setRepeating(AlarmManager.RTC_WAKEUP, time, 10000, pendingIntent);
}
else
{
alarmManager.cancel(pendingIntent);
Toast.makeText(MainActivity.this, ''ALARM OFF'', Toast.LENGTH_SHORT).show();
}
}
```

### Java Coding for Second Activity:

• Click on app -> java -> com.example.alarm -> alarmreceive.java.

(if it is not present, then create it as new)

• Then delete the code which is there and type the code as given below.

package com.example.cse.alarm;

import android.content.BroadcastReceiver; import android.content.Context; import android.content.Intent; import android.media.Ringtone; import android.media.RingtoneManager; import android.net.Uri; import android.widget.Toast;

```
public class AlarmReceiver extends BroadcastReceiver
```

```
{
    @Override
    public void onReceive(Context context, Intent intent)
    {
        Toast.makeText(context, ''Alarm! Wake up! Wake up!'', Toast.LENGTH_LONG).show();
        Uri alarmUri = RingtoneManager.getDefaultUri(RingtoneManager.TYPE_ALARM);
        if (alarmUri == null)
        {
            alarmUri =
            RingtoneManager.getDefaultUri(RingtoneManager.TYPE_NOTIFICATION);
        }
        Ringtone ringtone = RingtoneManager.getRingtone(context, alarmUri);
        ringtone.play();
        }
    }
}
```

### XML Coding for Android Manifest file:

- Click on app -> manifests -> AndroidManifest.xml.
- Then delete the code which is there and type the code as given below

```
<?xml version="1.0" encoding="utf-8"?>
```

```
<manifest xmlns:android=''http://schemas.android.com/apk/res/android''
package=''com.example.cse.alarm'' >
```

<application android:allowBackup="true" android:icon="@mipmap/ic\_launcher"

```
android:label=''@string/app_name''
android:supportsRtl=''true''
android:theme=''@style/AppTheme'' >
<activity android:name=''.MainActivity'' >
<intent-filter>
<action android:name=''android.intent.action.MAIN'' />
<category android:name=''android.intent.category.LAUNCHER'' />
</intent-filter>
</activity>
<receiver android:name=''.AlarmReceiver'' >
</receiver>
</application>
```

</manifest>

Click Play icon or press Shift+F10 and select any of the Available Virtual devices from the list or create a New AVD.

| Emulator will be loaded and displays the<br>output of the app developed as shown below.<br>(If the analog clock is not supported, then the<br>digital clock will be displayed.) | Select Build APK(s) from Build Menu a<br>build the .apk file for this application. Loc<br>the apk file created and copy it to the mob<br>Phone to install it and run it from it<br>verification. | and<br>ate<br>bile<br>for |
|----------------------------------------------------------------------------------------------------|----------------------------------------------------------------------------------------------------|---------------------------|
|                                                                                                    | Make Project Ctrl+F9<br>Make Module 'app'                                                                                                    |                           |
|                                                                                                    | Clean Project                                                                                                    |                           |
| <b>12:14 ●</b>                                                                                                    | Rebuild Project Q ** It                                                                                                    |                           |
| Alarm                                                                                                    | Fdit Build Types                                                                                                    |                           |
|                                                                                                    | Edit Flavors                                                                                                    |                           |
|                                                                                                    | Edit Libraries and Dependencies                                                                                                    |                           |
| 12 : 14 AM                                                                                                    | Build Bundle(s) / APK(s) > Build APK(s)                                                                                                    |                           |
| 1 15 PM                                                                                                    | Generate Signed Bundle / APK Build Bundle(s)                                                                                                    |                           |
| $\odot$                                                                                                    | Analyze APK                                                                                                    |                           |
| OFF                                                                                                    | Deploy Houdie to App Engine                                                                                                    |                           |
|                                                                                                    |                                                                                                    |                           |
| 0                                                                                                    |                                                                                                    |                           |
|                                                                                                    |                                                                                                    |                           |
|                                                                                                    |                                                                                                    |                           |
|                                                                                                    |                                                                                                    |                           |

### **Result:**

Thus a Simple Android Application to simulate the alarm is developed and executed successfully in emulator and Mobile device.

#### Ex. No. 10. Date:

### **Designing BMI Calculator Application**

Aim:

To develop a Simple Android Application to design a Simple BMI Calculator

### **Procedure:**

### Creating a New project:

- Open Android Studio and then click on File -> New -> New project.
- Then type the Application name as "BMICalc", change the project location and click **Next.**
- Then select the Minimum SDK as shown below and click Next.
- Then select the **Empty Activity** and click **Next**.
- Finally click Finish.

### Designing layout for the Android Application:

- Click on app -> res -> layout -> activity\_main.xml.
- Now click on **Text** shown below.
- Then delete the code which is there and type the code as given below.

```
<!-- Linear layout start here -->
```

```
<LinearLayout xmlns:android="http://schemas.android.com/apk/res/android"
xmlns:tools="http://schemas.android.com/tools"
android:layout_width="fill_parent"
android:layout_height="fill_parent"
android:background="@drawable/images1"
android:fadingEdge="horizontal"
android:orientation="vertical" >
<!-- Text view for BMI Text -->
```

<TextView

```
android:id="@+id/tv1"
android:layout_width="124dp"
android:layout_height="wrap_content"
android:layout_gravity="center"
android:paddingLeft="15dp"
android:paddingTop="40dp"
android:shadowColor="@android:color/black"
android:shadowDx="4"
android:shadowDy="4"
android:text="BMI"
android:textAppearance="?android:attr/textAppearanceLarge"
android:textColor="@android:color/white"
android:textSize="50sp"
android:typeface="serif" />
```

```
<!-- Textview for calculator text -->
<TextView
android:id="@+id/tv2"
android:layout_width="wrap_content"
android:layout_height="wrap_content"
android:layout_gravity="center"
android:text="Calculator"
```

android:textSize="20dp" android:textStyle="bold" />

android:textColor="@android:color/white"

```
<TextView
android:id="@+id/tv3"
android:layout_width="wrap_content"
```

<!-- Textview for WEIGHT(KG) text -->

```
android:layout_height="wrap_content"
    android:layout gravity="center"
    android:paddingTop="30dp"
    android:text="WEIGHT (KG)"
    android:textAppearance="?android:attr/textAppearanceMedium"
    android:textColor="@android:color/white"
    android:textStyle="bold|italic"
    android:typeface="serif" />
  <!-- Edit text for entering weight with hint in kgs -->
  <EditText
    android:id="@+id/et1"
    android:layout_width="96dp"
    android:layout_height="wrap_content"
    android:layout_gravity="center"
    android:hint="IN KGs"
    android:ems="10"
    android:fadingEdgeLength="10dp"
    android:inputType="numberDecimal"
    android:textAlignment="center" >
    <requestFocus />
  </EditText>
  <!-- Text view for HEIGHT(CM)text -->
  <TextView
    android:id="@+id/tv4"
    android:layout_width="151dp"
    android:layout_height="wrap_content"
    android:layout_gravity="center"
    android:foregroundGravity="center_horizontal"
    android:gravity="center_horizontal"
    android:paddingTop="30dp"
    android:text="HEIGHT (CM)"
    android:textAppearance="?android:attr/textAppearanceMedium"
    android:textColor="@android:color/white"
    android:textStyle="bold|italic'
    android:typeface="serif" />
  <!-- Edit text for entering height with hint in cm -->
  <EditText
    android:id="@+id/et2"
    android:layout_width="96dp"
    android:layout_height="wrap_content"
    android:layout_gravity="center"
    android:hint="IN CMs"
    android:ems="10"
    android:inputType="numberDecimal" >
  </EditText>
<!--Button for calculating the formula, when pressed, with calculate written over it-->
  <Button
    android:id="@+id/ib1"
    android:layout_width="158dp"
    android:layout_height="51dp"
    android:layout_gravity="center"
    android:layout_marginTop="20dp"
    android:fadingEdge="vertical"
    android:longClickable="true"
    android:nextFocusRight="@android:color/holo_orange_dark"
    android:text="Calculate"
    android:visibility="visible" />
  <!-- Text view for showing result -->
  <TextView
    android:id="@+id/tv5"
    android:layout_width="278dp"
    android:layout_height="wrap_content"
    android:layout_gravity="center"
```

```
android:gravity="center"
android:paddingTop="20dp"
android:text=""
android:textColor="@android:color/holo_orange_dark"
android:textSize="20dp"
android:textStyle="bold" />
```

#### </LinearLayout>

<!-- Linear layout ends here -->

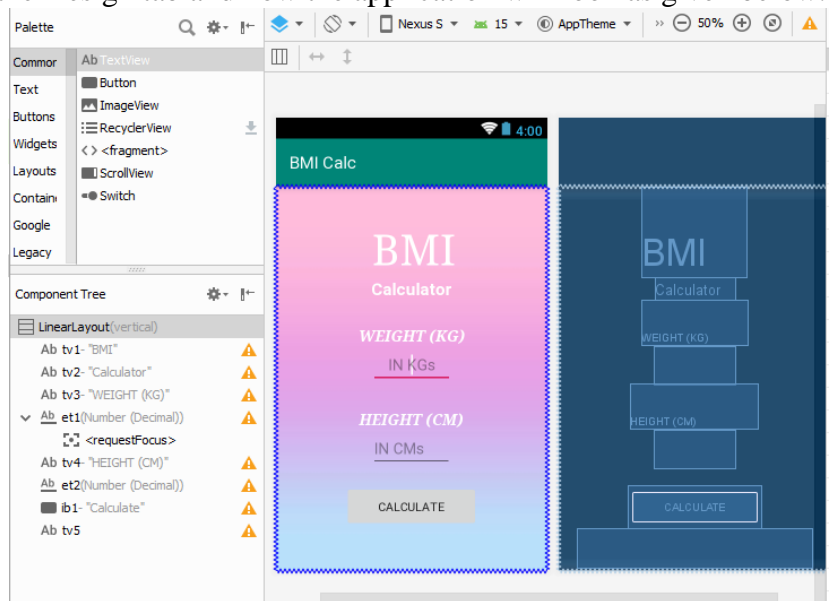

Now click on the Design tab and now the application will look as given below.

### Java Coding for the Android Application:

- Click on app -> java -> com.example. calcapp -> MainActivity.
- Then delete the code which is there and type the code as given below.

package akn.bmicalc;

//Import necessary package and file import android.os.Bundle; import android.app.Activity; import android.text.TextUtils; import android.view.Menu; import android.view.View; import android.widget.EditText; import android.widget.TextView;

//Main activity class start here
public class MainActivity extends Activity {

//Define layout
@Override
protected void onCreate(Bundle savedInstanceState) {
 super.onCreate(savedInstanceState);
 setContentView(R.layout.activity\_main);

// Get the references to the widgets

```
final EditText e1 = (EditText) findViewById(R.id.et1);
final EditText e2 = (EditText) findViewById(R.id.et2);
final TextView tv5 = (TextView) findViewById(R.id.tv5);
```

findViewById(R.id.*ib1*).setOnClickListener(new View.OnClickListener() {

```
// Logic for validation, input can't be empty
        @Override
       public void onClick(View v) {
          String str1 = e1.getText().toString();
          String str2 = e2.getText().toString();
          if(TextUtils.isEmpty(str1)){
            e1.setError("Please enter your weight");
            e1.requestFocus();
            return;
          }
          if(TextUtils.isEmpty(str2)){
            e2.setError("Please enter your height");
            e2.requestFocus();
            return;
          }
//Get the user values from the widget reference
          float weight = Float.parseFloat(str1);
          float height = Float.parseFloat(str2)/100;
//Calculate BMI value
          float bmiValue = calculateBMI(weight, height);
//Define the meaning of the bmi value
          String bmiInterpretation = interpretBMI(bmiValue);
          tv5.setText(String.valueOf(bmiValue + " - " + bmiInterpretation));
       }
     });
   }
  //Calculate BMI
  private float calculateBMI (float weight, float height) {
     return (float) Math.round((weight / (height * height))*100)/100;
   }
  // Interpret what BMI means
  private String interpretBMI(float bmiValue) {
```

```
if (bmiValue < 16) {
```

```
return "Severely underweight";
} else if (bmiValue < 18.5) {
    return "Underweight";
} else if (bmiValue < 25) {
    return "Normal";
} else if (bmiValue < 30) {
    return "Overweight";
} else {
    return "Obese";
}</pre>
```

```
}
```

Click Play icon or press Shift+F10 and select any of the Available Virtual devices from the list or create a New AVD.

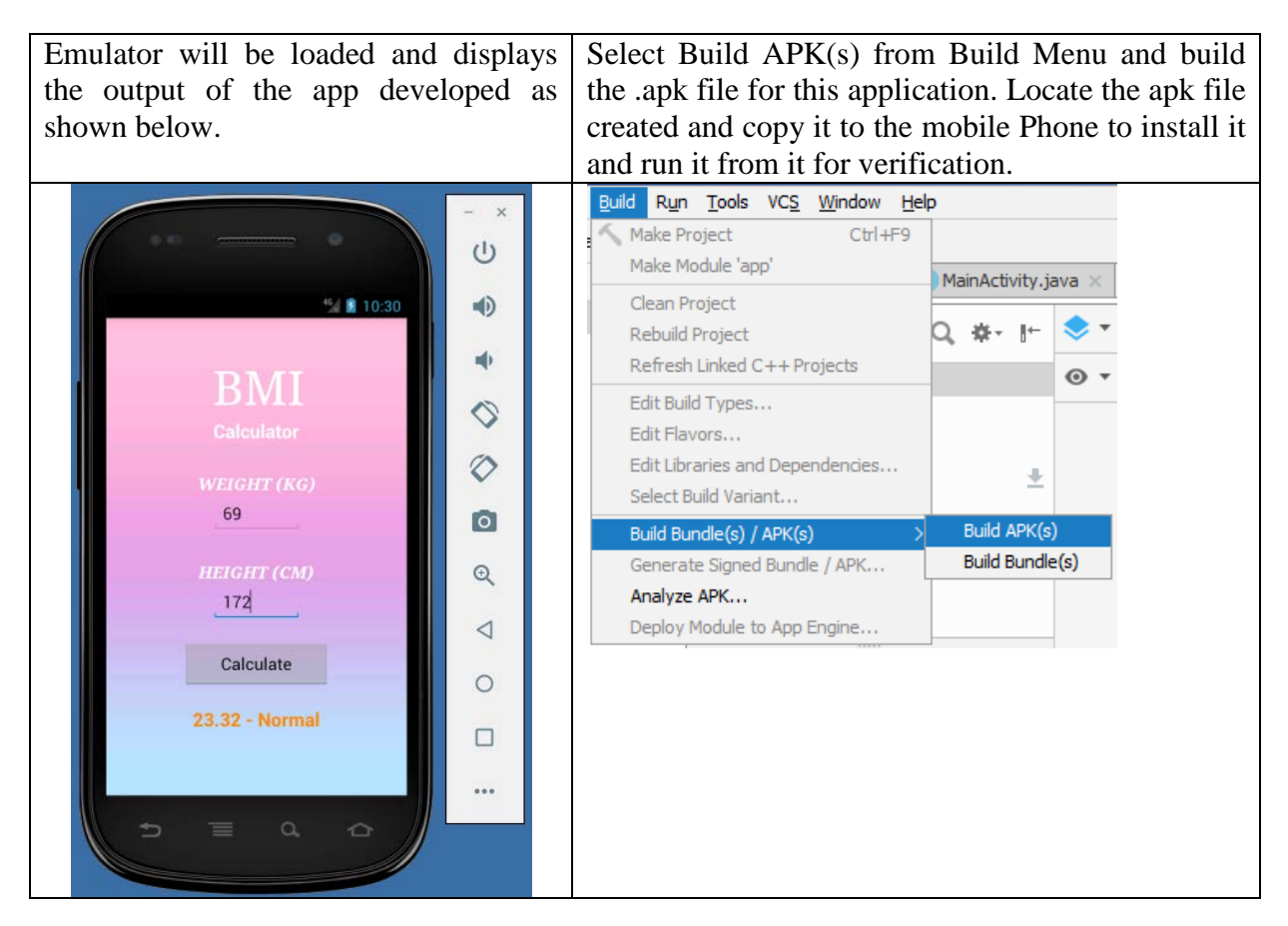

### **Result:**

Thus a Simple Android Application to design a Simple BMI Calculator is developed and executed successfully in emulator and Mobile device.

#### Ex. No. 11. Date:

### Displaying images using Multithreading

Aim:

To develop a Simple Android Application to display the images using multithreading

### **Procedure:**

### Creating a New project:

- Open Android Studio and then click on File -> New -> New project.
- Then type the Application name as "Multithread", and click Next.
- Then select the Minimum SDK as shown below and click Next.
- Then select the **Empty Activity** and click **Next**.
- Finally click Finish.

### **Designing layout for the Android Application:**

- Click on app -> res -> layout -> activity\_main.xml.
- Now click on **Text** shown below.
- Then delete the code which is there and type the code as given below.

```
<?xml version="1.0" encoding="utf-8"?>
<LinearLayout xmlns:android="http://schemas.android.com/apk/res/android"
android:layout_width="match_parent"
android:layout_height="match_parent"
android:orientation="vertical" >
```

```
<ImageView
android:id="@+id/imageView"
android:layout_width="250dp"
android:layout_height="250dp"
android:layout_gravity="center"
android:layout_margin="50dp" />
```

```
<LinearLayout xmlns:android="http://schemas.android.com/apk/res/android"
android:layout_width="wrap_content"
android:layout_height="wrap_content"
android:layout_gravity="center"
android:orientation="horizontal">
```

```
<Button
```

```
android:id="@+id/button"
android:layout_width="wrap_content"
android:layout_height="wrap_content"
android:layout_gravity="left"
android:layout_margin="10dp"
android:text="Annamalai University."/>
```

<Button android:id="@+id/button2" android:layout\_width="wrap\_content" android:layout\_height="wrap\_content"

```
android:layout_gravity="right"
android:layout_margin="10dp"
android:text=" C S E " />
</LinearLayout>
</LinearLayout>
```

Now click on the Design tab and now the application will look as given below.

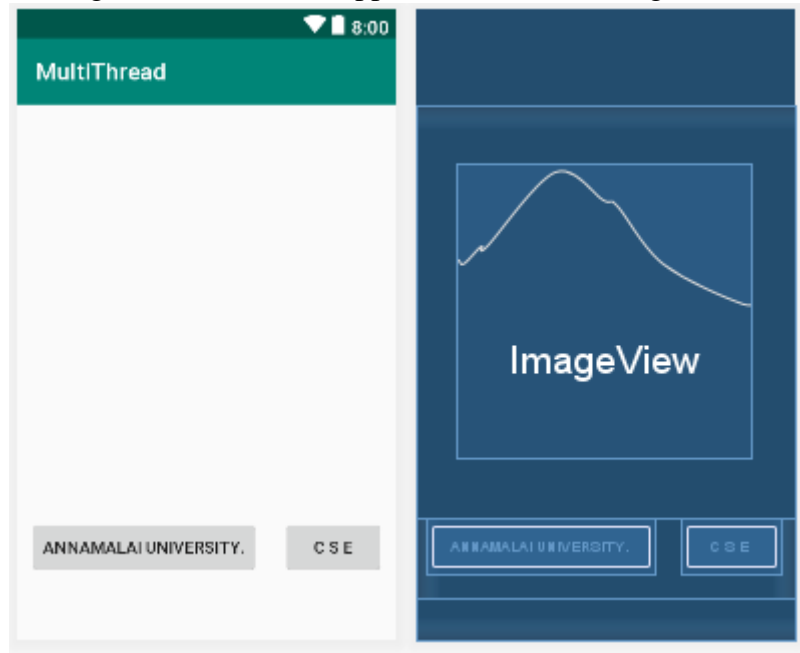

### Java Coding for the Android Application:

### Java Coidng for Main Activity:

- Click on app -> java -> com.example.multithread -> MainActivity.
- Then delete the code which is there and type the code as given below.

package com.example.cse.multithread;

```
import android.os.Bundle;
import android.support.v7.app.AppCompatActivity;
import android.view.View;
import android.widget.Button;
import android.widget.ImageView;
public class MainActivity extends AppCompatActivity
ł
  ImageView img;
  Button bt1,bt2;
  @Override
  protected void onCreate(Bundle savedInstanceState)
  ł
    super.onCreate(savedInstanceState);
    setContentView(R.layout.activity_main);
    bt1 = (Button)findViewById(R.id.button);
    bt2= (Button) findViewById(R.id.button2);
    img = (ImageView)findViewById(R.id.imageView);
```

```
bt1.setOnClickListener(new View.OnClickListener()
{
```

```
@Override
  public void onClick(View v)
   ł
     new Thread(new Runnable()
     {
        @Override
       public void run()
        ł
          img.post(new Runnable()
          ł
             @Override
            public void run()
            ł
               img.setImageResource(R.drawable.au_logo);
            }
          });
        }
     }).start();
  }
});
bt2.setOnClickListener(new View.OnClickListener()
{
   @Override
  public void onClick(View v)
     new Thread(new Runnable()
     {
        @Override
       public void run()
        ł
          img.post(new Runnable()
          ł
            @Override
            public void run()
            ł
               img.setImageResource(R.drawable.cse_logo);
            ł
          });
        }
     }).start();
  }
});
```

• Copy the images to be displayed and locate the drawable under app->res->drawable and paste it under ic\_launcher\_background.xml as shown.

• Image should

} }

- o be png type
- $\circ$  have the file size < 100kb
- o not have the resolution of  $> 300 \times 300$
- o have the file name using only the characters from a-z, 0-9 and underscore

| $\sim$ |   | арр                                |  |  |  |  |  |  |  |
|--------|---|------------------------------------|--|--|--|--|--|--|--|
|        | > | manifests                          |  |  |  |  |  |  |  |
|        | > | iava 📃                             |  |  |  |  |  |  |  |
|        | > | lawa generated Java                |  |  |  |  |  |  |  |
|        | ~ | res                                |  |  |  |  |  |  |  |
|        |   | ✓ I drawable                       |  |  |  |  |  |  |  |
|        |   | 🛓 au_logo.png                      |  |  |  |  |  |  |  |
|        |   | 鸉 cse_logo.png                     |  |  |  |  |  |  |  |
|        |   | 둝 gr_04612.jpg                     |  |  |  |  |  |  |  |
|        |   | 🚛 ic_launcher_background.xml       |  |  |  |  |  |  |  |
|        |   | 🚛 ic_launcher_foreground.xml (v24) |  |  |  |  |  |  |  |
|        |   | 📃 india 1.png                      |  |  |  |  |  |  |  |
|        |   | 📃 india2.png                       |  |  |  |  |  |  |  |
|        |   | 📄 ssn_11604.jpg                    |  |  |  |  |  |  |  |

Click Play icon or press Shift+F10 and select any of the Available Virtual devices from the list or create a New AVD.

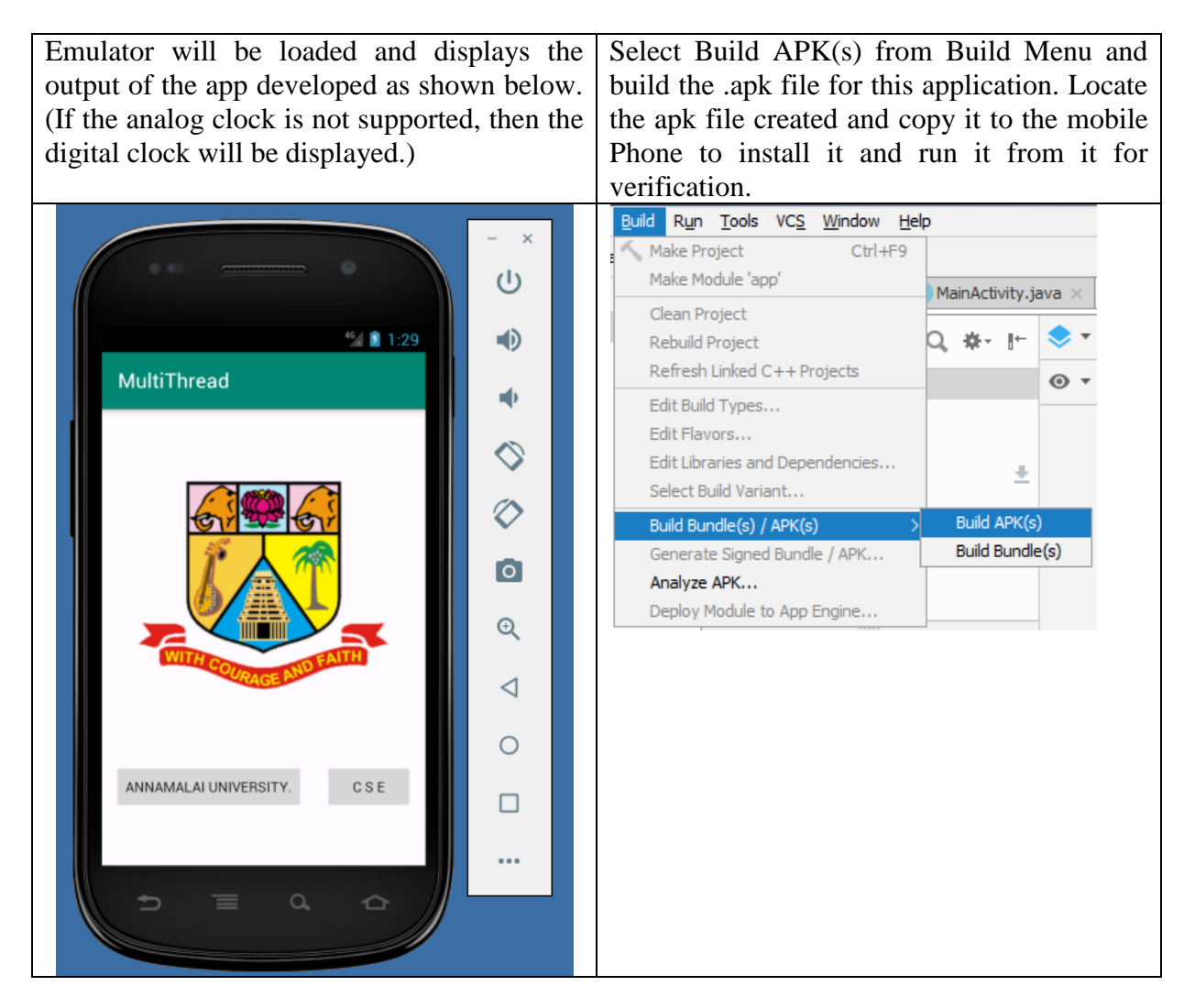

### **Result:**

Thus a Simple Android Application to display the image using multithreading is developed and executed successfully in emulator and Mobile device.